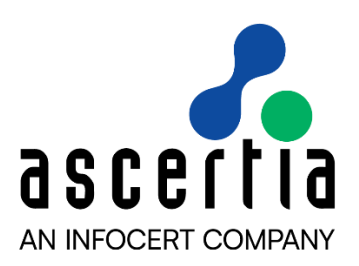

# ADSS Web RA Server 2.9.1

# Installation

Guide

# ASCERTIA LTD

# FEBRUARY 2024

Document Version- 1.0.0

© Ascertia Limited. All rights reserved.

This document contains commercial-in-confidence material. It must not be disclosed to any third party without the written authority of Ascertia Limited.

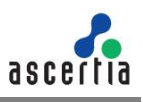

# **Table of Contents**

| 1 In                                                                                                    | ntroduction                                                                                                    | 3                                                                          |
|----------------------------------------------------------------------------------------------------|----------------------------------------------------------------------------------------------------|----------------------------------------------------------------------------|
| 1.1                                                                                                    | Scope                                                                                                    | 3                                                                          |
| 1.2                                                                                                    | Intended Readership                                                                                                    | 3                                                                          |
| 1.3                                                                                                    | Technical Support                                                                                                    | 3                                                                          |
| 1.4                                                                                                    | Glossary                                                                                                    | 4                                                                          |
| 2 S                                                                                                    | ystem Requirements                                                                                                    | 5                                                                          |
| 2.1                                                                                                    | Hardware Prerequisites                                                                                                    | 5                                                                          |
| 2.2                                                                                                    | Software Prerequisites                                                                                                    | 5                                                                          |
| 2.3                                                                                                    | Application Development feature in IIS                                                                                                    | 7                                                                          |
| 2.4                                                                                                    | Microsoft .Net Core 7.0.14. Runtime & Hosting Bundle                                                                                                    | 8                                                                          |
| 2.5                                                                                                    | Microsoft IIS URL Rewrite Module 2.1                                                                                                    | 10                                                                         |
| 2.6                                                                                                    | Unlock system.webServer/serverRuntime section in IIS                                                                                                    | 12                                                                         |
| 2.7                                                                                                    | SMTP Server                                                                                                    | 13                                                                         |
| 2.8                                                                                                    | Database                                                                                                    | 13                                                                         |
| 3 In                                                                                                    | stallation Modules                                                                                                    | 14                                                                         |
|                                                                                                    |                                                                                                    |                                                                            |
| 4 A                                                                                                    | DSS Web RA Installation                                                                                                    | 15                                                                         |
| <b>4 A</b><br>4.1                                                                                                    | DSS Web RA Installation<br>Fresh Installation of ADSS Web RA                                                                                                    | <b>15</b><br>15                                                            |
| <b>4 A</b><br>4.1<br>4.2                                                                                                    | DSS Web RA Installation<br>Fresh Installation of ADSS Web RA<br>Installing ADSS Web RA with A Load-Balanced Configuration                                                                                                    | <b>15</b><br>15<br>26                                                      |
| <b>4 A</b><br>4.1<br>4.2<br>4.3                                                                                                    | DSS Web RA Installation<br>Fresh Installation of ADSS Web RA<br>Installing ADSS Web RA with A Load-Balanced Configuration<br>Installing ADSS Web RA with an Existing Database                                                                                                    | <b>15</b><br>26<br>34                                                      |
| <b>4 A</b><br>4.1<br>4.2<br>4.3<br>4.4                                                                                                    | DSS Web RA Installation<br>Fresh Installation of ADSS Web RA<br>Installing ADSS Web RA with A Load-Balanced Configuration<br>Installing ADSS Web RA with an Existing Database<br>Upgrading ADSS Web RA                                                                                                    | <b>15</b><br>26<br>34<br>42                                                |
| <b>4 A</b><br>4.1<br>4.2<br>4.3<br>4.4<br>4.5                                                                                                    | DSS Web RA Installation<br>Fresh Installation of ADSS Web RA<br>Installing ADSS Web RA with A Load-Balanced Configuration<br>Installing ADSS Web RA with an Existing Database<br>Upgrading ADSS Web RA<br>Changing Database Credentials for an Existing Installation                                                                                                    | <b>15</b><br>26<br>34<br>42<br>46                                          |
| <b>4 A</b><br>4.1<br>4.2<br>4.3<br>4.4<br>4.5<br>4.6                                                                                                    | DSS Web RA Installation<br>Fresh Installation of ADSS Web RA<br>Installing ADSS Web RA with A Load-Balanced Configuration<br>Installing ADSS Web RA with an Existing Database<br>Upgrading ADSS Web RA<br>Changing Database Credentials for an Existing Installation<br>Regular Release Installation                                                                                                    | 15<br>26<br>34<br>42<br>46<br>48                                           |
| <b>4</b> A<br>4.1<br>4.2<br>4.3<br>4.4<br>4.5<br>4.6<br><b>5</b> A                                                                                                    | DSS Web RA Installation<br>Fresh Installation of ADSS Web RA<br>Installing ADSS Web RA with A Load-Balanced Configuration<br>Installing ADSS Web RA with an Existing Database<br>Upgrading ADSS Web RA<br>Changing Database Credentials for an Existing Installation<br>Regular Release Installation<br>DSS Web RA Uninstallation                                                                                                    | 15<br>26<br>34<br>42<br>46<br>48<br>48                                     |
| 4 A<br>4.1<br>4.2<br>4.3<br>4.4<br>4.5<br>4.6<br>5 A<br>6 A                                                                                                    | DSS Web RA Installation<br>Fresh Installation of ADSS Web RA<br>Installing ADSS Web RA with A Load-Balanced Configuration<br>Installing ADSS Web RA with an Existing Database<br>Upgrading ADSS Web RA<br>Changing Database Credentials for an Existing Installation<br>Regular Release Installation<br>DSS Web RA Uninstallation                                                                                                    | 15<br>26<br>34<br>42<br>46<br>48<br>48<br>53                               |
| 4 A<br>4.1<br>4.2<br>4.3<br>4.4<br>4.5<br>4.6<br>5 A<br>6 A<br>6.1                                                                                                    | DSS Web RA Installation<br>Fresh Installation of ADSS Web RA<br>Installing ADSS Web RA with A Load-Balanced Configuration<br>Installing ADSS Web RA with an Existing Database<br>Upgrading ADSS Web RA<br>Changing Database Credentials for an Existing Installation<br>Regular Release Installation<br>DSS Web RA Uninstallation<br>Troubleshooting                                                                                                    | 15<br>26<br>34<br>42<br>46<br>48<br>53<br>55                               |
| <ul> <li>4 A</li> <li>4.1</li> <li>4.2</li> <li>4.3</li> <li>4.4</li> <li>4.5</li> <li>4.6</li> <li>5 A</li> <li>6 A</li> <li>6.1</li> <li>6.2</li> </ul>                                        | DSS Web RA Installation         Fresh Installation of ADSS Web RA         Installing ADSS Web RA with A Load-Balanced Configuration         Installing ADSS Web RA with an Existing Database         Upgrading ADSS Web RA         Changing Database Credentials for an Existing Installation         Regular Release Installation         DSS Web RA Uninstallation         ppendix         Troubleshooting         Configurations used for Simple Certificate Enrollment Protocol (SCEP)                                                                               | 15<br>26<br>34<br>42<br>46<br>48<br>53<br>55<br>55                         |
| 4 A<br>4.1<br>4.2<br>4.3<br>4.4<br>4.5<br>4.6<br>5 A<br>6.1<br>6.2<br>6.3                                                                                                    | DSS Web RA Installation         Fresh Installation of ADSS Web RA         Installing ADSS Web RA with A Load-Balanced Configuration         Installing ADSS Web RA with an Existing Database         Upgrading ADSS Web RA         Changing Database Credentials for an Existing Installation         Regular Release Installation         DSS Web RA Uninstallation         ppendix         Troubleshooting         Configurations used for Simple Certificate Enrollment Protocol (SCEP)         SSL Certificates                                                      | 15<br>26<br>34<br>42<br>46<br>48<br>53<br>55<br>55<br>57<br>58             |
| <b>4</b> A<br>4.1<br>4.2<br>4.3<br>4.4<br>4.5<br>4.6<br><b>5</b> A<br>6.1<br>6.2<br>6.3<br>6.4                                                                                                   | DSS Web RA Installation         Fresh Installation of ADSS Web RA         Installing ADSS Web RA with A Load-Balanced Configuration         Installing ADSS Web RA with an Existing Database         Upgrading ADSS Web RA         Changing Database Credentials for an Existing Installation         Regular Release Installation         DSS Web RA Uninstallation         ppendix         Troubleshooting         Configurations used for Simple Certificate Enrollment Protocol (SCEP)         SSL Certificates         Importing Root and Intermediate Certificates | 15<br>26<br>34<br>42<br>46<br>48<br>53<br>55<br>55<br>57<br>58<br>61       |
| <ul> <li>4 A</li> <li>4.1</li> <li>4.2</li> <li>4.3</li> <li>4.4</li> <li>4.5</li> <li>4.6</li> <li>5 A</li> <li>6 A</li> <li>6.1</li> <li>6.2</li> <li>6.3</li> <li>6.4</li> <li>6.5</li> </ul> | DSS Web RA Installation<br>Fresh Installation of ADSS Web RA<br>Installing ADSS Web RA with A Load-Balanced Configuration<br>Installing ADSS Web RA with an Existing Database<br>Upgrading ADSS Web RA<br>Changing Database Credentials for an Existing Installation<br>Regular Release Installation<br>DSS Web RA Uninstallation<br>ppendix<br>Troubleshooting<br>Configurations used for Simple Certificate Enrollment Protocol (SCEP)<br>SSL Certificates<br>Importing Root and Intermediate Certificates<br>Generate a Self -Signed Certificate                      | 15<br>26<br>34<br>42<br>46<br>48<br>53<br>55<br>55<br>57<br>58<br>61<br>64 |

# 1 Introduction

Registration Authority (RA) is another important component of PKI along with Certificate Authority (CA). CA is primarily responsible to create and revoke certificates, but complex business scenarios demand more than just the creation of certificates. Their responsibilities now include but not limited to managing users, certificate creation requests and revocation of certificates.

Businesses in the modern world require strong control over these processes along with the complete audit trail, to maintain the irrefutable evidence of these activities for future. Such additional controls and management are covered by an RA. An RA is therefore responsible to verify a user and their certificate request, and then inform the CA to issue the requested certificate.

An RA receives a request for digital certificate and verifies the user requesting the certificate. The user verification can be done manually through face to face interaction or electronically by using other mediums like phone, video conferencing, mail or courier that is acceptable to the RA as a secured medium. Once RA approves the user, it informs the CA to issue the certificate for the user. The RA then obtains the user certificate from the CA, and sends it to the user using a secure medium.

## 1.1 Scope

This manual describes how to install ADSS Web RA Server.

ADSS Web RA comprises five components and the installation procedure for all are covered herein:

- Web interface that provides user services on desktop browsers.
- Admin console that provides system administration and configuration.
- **API** that utilises the ASP.NET Web API framework to provide a REST architecture.
- **Device** is used to manage device enrolment for certificate creation.
- Windows Enrolment is used to manage certificate renewal or auto-enrolment on a Windows machine.

## 1.2 Intended Readership

This manual is intended for administrators responsible for installation and initial configuration. It is assumed that the reader has a good understanding of web applications running on IIS, digital signatures, digital certificates and IT security.

## **1.3 Technical Support**

If technical support is required, Ascertia has a dedicated support team providing debugging and integration assistance as well as general customer support. Ascertia Support can be accessed through <u>Ascertia Ticketing System</u> or email address: <u>support@ascertia.com</u>

Ascertia provides formal support agreements with all product sales. Contact <u>sales@ascertia.com</u> for further details.

A Product Support Questionnaire should be completed in order to provide Ascertia Support having information about your system environment, along with details of any issues encountered. When requesting help, it is always important to confirm these details:

- System platform.
- ADSS Web RA version number.
- Details of the specific issue and relevant steps taken to reproduce it if possible.
- Database vendor, version and patch level.
- Product log files.

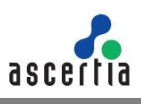

## 1.4 Glossary

| ADSS Web RA | A short form of Unified Web Registration Authority |
|-------------|----------------------------------------------------|
| Cert        | A short form of Digital Certificate                |
| DBMS        | Database Management System                         |
| HSM         | Hardware Security Module                           |
| HTTP        | Hyper Text Transfer Protocol                       |
| HTTP/S      | HTTP over SSL/TLS connection                       |
| SSL         | Secure Sockets Layer                               |

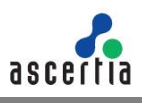

# 2 System Requirements

System Requirements includes hardware and software requirements both.

## 2.1 Hardware Prerequisites

| Components      | Requirements                                                                                      |  |  |
|-----------------|---------------------------------------------------------------------------------------------------|--|--|
| Hard Disk Space | • 200 GB (Mínimum)                                                                                |  |  |
| Memory          | 16 GB (Mínimum)                                                                                   |  |  |
|                 | 24 GB (If the number of concurrent users is higher)                                               |  |  |
|                 | 32 GB (If the database is also deployed on the same system as                                     |  |  |
|                 | the ADSS Web RA)                                                                                  |  |  |
|                 |                                                                                                   |  |  |
| Processor       | <ul> <li>A modern multi-core CPU such as Xeon E3-XXXX or E5-XXXX series is recommended</li> </ul> |  |  |
| Processor Type  | • x64                                                                                             |  |  |
| HSM (Optional)  | Thales Luna Network, PCIe, and USB                                                                |  |  |
|                 | Entrust nShield Solo XC, Connect XC, and nShield EDGE                                             |  |  |
|                 | Utimaco CryptoServer SE Gen2                                                                      |  |  |
|                 | Microsoft Azure Key Vault                                                                         |  |  |
|                 | Amazon Cloud HSM                                                                                  |  |  |

## 2.2 Software Prerequisites

| Component                             | Requirements                                                                                                    |  |  |
|---------------------------------------|----------------------------------------------------------------------------------------------------|--|--|
| Operating Systems                     | Follow this link to view details about supported OS:     https://manuals.assortia.com/WebBA.v2.0/ADSS.WebBA.Server |  |  |
|                                       | The form for a set of form                                                                                         |  |  |
|                                       | Platform-Support.pdf                                                                                               |  |  |
| Microsoft IIS                         | • IIS 10                                                                                                    |  |  |
|                                       | Application Development feature in IIS                                                                             |  |  |
| IIS Rewrite Module                    | • v2.1                                                                                                    |  |  |
| .Net Framework                        | .Net Framework 4.8. or above                                                                                       |  |  |
| .Net Core Runtime &<br>Hosting Bundle | ASP.NET Core Runtime 7.0.0 or above                                                                                |  |  |

| Database Server                    | Follow this link to view details about Database Server:                                                                                                    |
|------------------------------------|----------------------------------------------------------------------------------------------------|
|                                    | https://manuals.ascertia.com/WebRA-v2.9/ADSS-WebRA-Server-                                                                                                    |
|                                    | Platform-Support.pdf                                                                                                    |
|                                    |                                                                                                    |
| Web Brower                         | Follow this link to view details about Web Browsers:                                                                                                    |
| (for end-users and administrators) | https://manuals.ascertia.com/WebRA-v2.9/ADSS-WebRA-Server-                                                                                                    |
| auministratorsj                    | Platform-Support.pdf                                                                                                    |
|                                    |                                                                                                    |
| ADSS Server                        | <ul> <li>ADSS Web RA uses ADSS Server under the hood to create and manage certificates for the end user as a CA. ADSS Server can be installed on a separate machine or on the same machine for testing and proof of concept. It is recommended to keep the ADSS installation on a separate machine for a production environment. For further requirements related to the installation of ADSS Server, please refer to the installation guide of ADSS Server.</li> <li>ADSS Server 6.6 or above</li> </ul> |
| DMZ Proxy Systems                  | A DMZ proxy server is recommended to provide enhanced security for ADSS Web RA. Supported web servers are:                                                                                                    |
|                                    | Windows Server + IIS, Apache or IBM HTTP Server                                                                                                    |
|                                    | Linux + Apache or IBM HTTP Server                                                                                                    |
|                                    | It is recommended to use a reasonable CPU, 4 GB RAM (Minimum), 2000<br>MB Disk Space for the web server machine. ADSS Web RA and ADSS<br>Server support network proxies to allow authenticated access to external<br>services. Certificate generation with local smartcards or USB tokens<br>requires ADSS Server Go>Sign Service.                                                                                                    |

For testing and proof of concepts, ADSS Server and ADSS Web RA can be installed on the same machine along with the database server. However, for optimal performance in a production environment, it is always recommended to install them on separately dedicated machines.

The details given above are the minimum set of requirements; for higher concurrent use of the application the system requirements may vary based on the load and performance expectations.

## 2.3 Application Development feature in IIS

Enable the following features in IIS on the deployment machine:

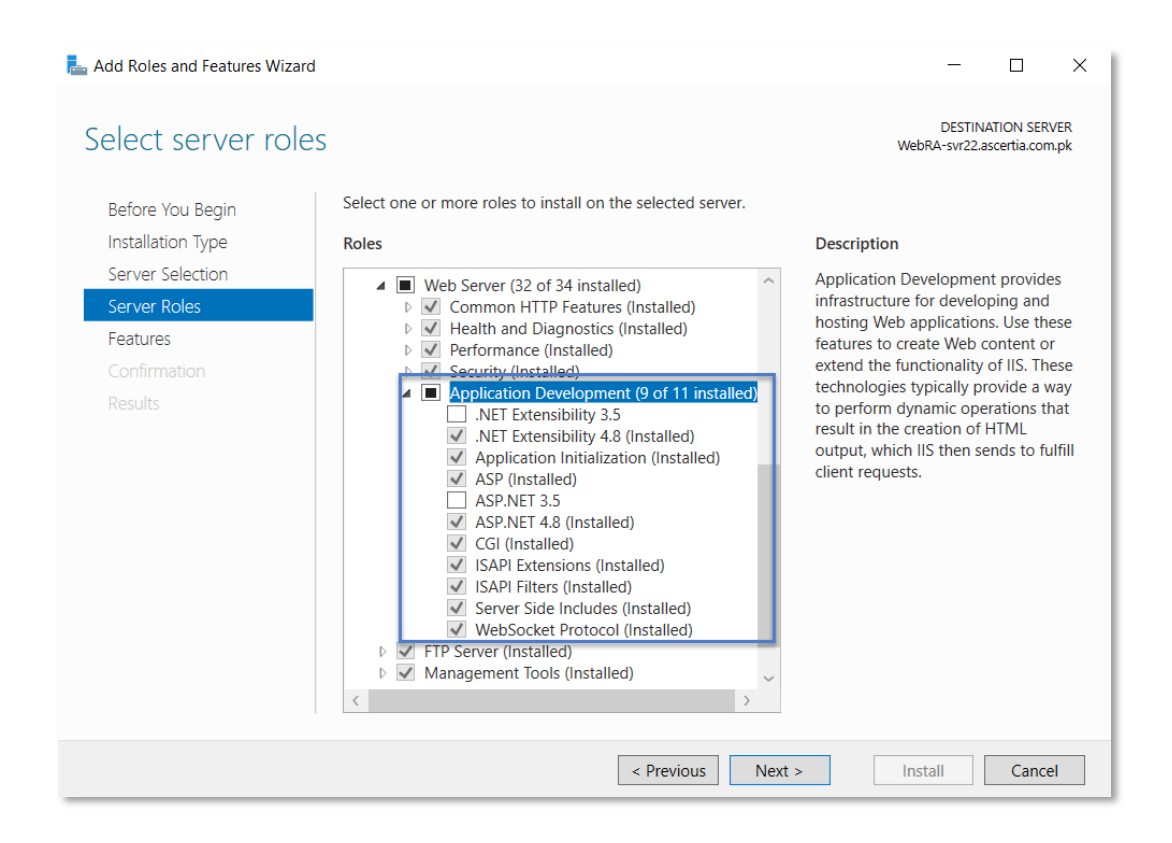

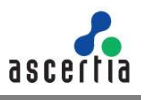

## 2.4 Microsoft .Net Core 7.0.14. Runtime & Hosting Bundle

**2.4.1** Download the latest version of Microsoft .Net Core i.e. Microsoft .Net Core 7.0.14. Runtime and Hosting Bundle from the following link:

Microsoft .Net Core 7.0.14. Runtime & Hosting Bundle

#### **2.4.2** Download the Hosting Bundle installer.

| ∧ 7.<br>Release note                                | 0.14 Security patch ()<br>Latest release date November                 | 14, 2023                                                          |                                    |                                                                                                    |                                                                    |               |  |
|-----------------------------------------------------|------------------------------------------------------------------------|-------------------------------------------------------------------|------------------------------------|----------------------------------------------------------------------------------------------------|--------------------------------------------------------------------|---------------|--|
| Build app                                           | s - SDK ()                                                             |                                                                   | Run apps                           | - Runtime ①                                                                                                    |                                                                    |               |  |
| SDK 7.0.404                                         |                                                                        |                                                                   | ASP.NE                             | T Core Runtime 7.0                                                                                                    | .14                                                                |               |  |
| OS                                                  | Installers                                                             | Binaries                                                          | The ASP.N                          | The ASP.NET Core Runtime enables you to run existing web/server applications. On                                                                                                    |                                                                    |               |  |
| Linux                                               | Package manager instructions                                           | Arm32   Arm32 Alpine   Arm64  <br>Arm64 Alpine   x64   x64 Alpine | Runtime a                          | Windows, we recommend installing the Hosting Bundle, which includes the .NET<br>Runtime and IIS support.                                                                                              |                                                                    |               |  |
| macOS                                               | <u>Arm64   x64</u>                                                     | <u>Arm64   x64</u>                                                | 17.0.23296                         | ie support (ASP.NET Core Modເ<br>5.14                                                                                                    | ule v2)                                                            |               |  |
| Windows                                             | Arm64   x64   x86  <br>winget instructions                             | <u>Arm64   x64   x86</u>                                          | OS                                 | Installers                                                                                                    | Binaries                                                           |               |  |
| All                                                 | dotnet-install scripts                                                 |                                                                   | Linux                              | Package manager instructions                                                                                                    | Arm32   Arm32 Alpine   Arm<br>Arm64 Alpine   x64   x64 Alp         | 164  <br>Dine |  |
| Visual Stu                                          | dio support                                                            |                                                                   | macOS                              | macOS Arm64   x64                                                                                                    |                                                                    |               |  |
| Visual Stud                                         | io 2022 (V17.7)<br>io 2022 for Mac (v17.6)                             |                                                                   | Windows                            | Hosting Bundle x64   x86                                                                                                    | <u>Arm64   x64   x86</u>                                           |               |  |
| Included i                                          | <b>n</b><br>io 17.7.7                                                  |                                                                   |                                    | winget instructions                                                                                                    |                                                                    |               |  |
| Included r<br>.NET Runti<br>ASP.NET O<br>.NET Deskt | <b>untimes</b><br>me 7.0.14<br>ore Runtime 7.0.14<br>op Runtime 7.0.14 |                                                                   | .NET D<br>The .NET D<br>release in | .NET Desktop Runtime 7.0.14<br>The .NET Desktop Runtime enables you to run existing Windows desktop applications. This<br>release includes the .NET Runtime; you don't need to install it separately. |                                                                    |               |  |
| Language                                            | support                                                                |                                                                   | OS                                 | Installers                                                                                                    |                                                                    | Binaries      |  |
| C# 12.0<br>F# 6.0                                   |                                                                        |                                                                   | Windows                            | Arm64   x64   x86   wing                                                                                                    | et instructions                                                    |               |  |
| Visual Basi                                         | c 16.9                                                                 |                                                                   | .NET R                             | untime 7.0.14                                                                                                    |                                                                    |               |  |
| SDK 7.                                              | 0.311                                                                  |                                                                   | The .NET R                         | untime contains just the compo<br>install either the ASP NET Core F                                                                                                    | nents needed to run a console ap<br>Runtime or NET Desktop Runtime | p. Typically, |  |
| OS                                                  | Installers                                                             | Binaries                                                          |                                    |                                                                                                    |                                                                    |               |  |
| Linux                                               | Package manager instructions                                           | Arm32   Arm32 Alpine   Arm64  <br>Arm64 Alpine   x64   x64 Alpine | Linux                              | Package manager instructions                                                                                                    | Arm32   Arm32 Alpine   Arm64                                       | 1             |  |
| macOS                                               | <u>Arm64   x64</u>                                                     | Arm64   x64                                                       |                                    |                                                                                                    | Arm64 Alpine   x64   x64 Alpine                                    |               |  |
| Windows                                             | Arm64   x64   x86  <br>winget instructions                             | <u>Arm64   x64   x86</u>                                          | macOS<br>Windows                   | Arm64   x64<br>Arm64   x64   x86                                                                                                    | Arm64   x64<br>Arm64   x64   x86                                   |               |  |
| All                                                 | dotnet-install scripts                                                 |                                                                   |                                    | winget instructions                                                                                                    |                                                                    |               |  |
| Visual Stu                                          | dio support                                                            |                                                                   | All                                | dotnet-install scripts                                                                                                    |                                                                    |               |  |

2.4.1. Once downloaded, execute the installer by executing dotnet-hosting-7.0.14-win.exe

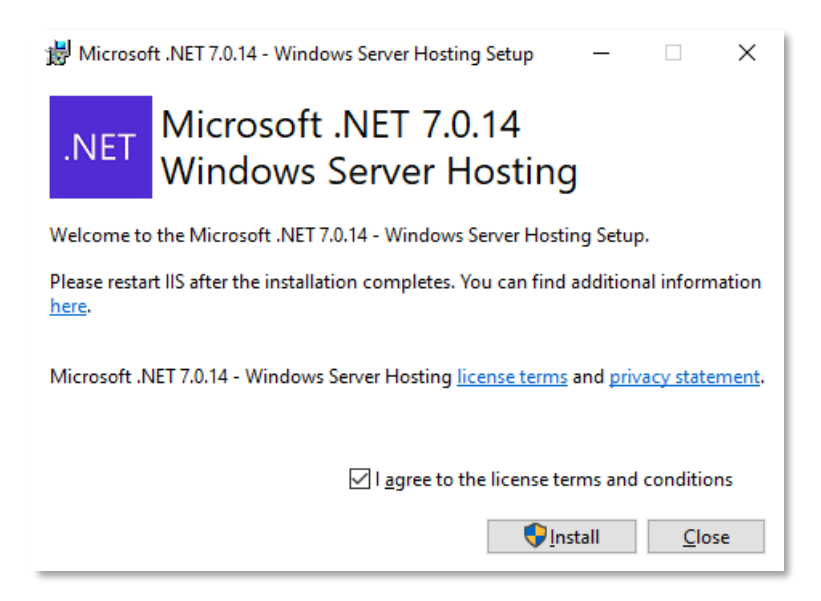

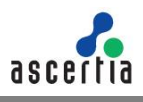

**2.4.2.** The setup will begin and take a few minutes to complete.

| 👹 Microsoft .NET 7.0.14 - Windows Server Hosting Setup 🦳 — |                |
|------------------------------------------------------------|----------------|
| .NET Microsoft .NET 7.0.14<br>Windows Server Hosting       |                |
| Setup Progress                                             |                |
| Processing: Microsoft .NET Runtime - 7.0.14 (x86)          |                |
|                                                            |                |
|                                                            |                |
|                                                            |                |
|                                                            |                |
|                                                            | <u>C</u> ancel |
|                                                            |                |
| ₿ Microsoft .NET 7.0.14 - Windows Server Hosting Setup —   | □ ×            |
| .NET Microsoft .NET 7.0.14<br>Windows Server Hosting       |                |
|                                                            |                |
| Installation Successfully Completed                        |                |
| Installation Successfully Completed                        |                |
| Installation Successfully Completed                        |                |
| Installation Successfully Completed                        |                |
| Installation Successfully Completed                        |                |

- **2.4.3.** Once the installation process is complete, click **Close**.
- **2.4.4.** To test if the installation was correct and components are reachable, run command line and type the following command:

| C:\Windows\system32\cmd.exe                                                                                                    | _ | × |
|----------------------------------------------------------------------------------------------------|---|---|
| Microsoft Windows [Version 10.0.17763.4252]<br>(c) 2018 Microsoft Corporation. All rights reserved.                                                            |   | ^ |
| C:\Users\ >dotnet                                                                                                    |   |   |
| Usage: dotnet [options]<br>Usage: dotnet [path-to-application]                                                                                                 |   |   |
| Options:<br>-h -help Display help.<br>info Display .NET information.<br>list-sdks Display the installed SDKs.<br>list-runtimes Display the installed runtimes. |   |   |
| path-to-application:<br>The path to an application .dll file to execute.                                                                                       |   |   |
| C:\Users'                                                                                                    |   |   |
|                                                                                                    |   |   |
|                                                                                                    |   |   |
|                                                                                                    |   |   |
|                                                                                                    |   |   |
|                                                                                                    |   | ~ |

2.4.5. Now, restart your machine to apply these changes effectively.

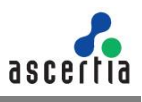

## 2.5 Microsoft IIS URL Rewrite Module 2.1

2.5.1. Download Microsoft IIS URL rewrite module 2.1 from the following link:

Microsoft IIS URL Rewrite Module 2.1

**2.5.2.** Navigating to this URL will present with the following screen:

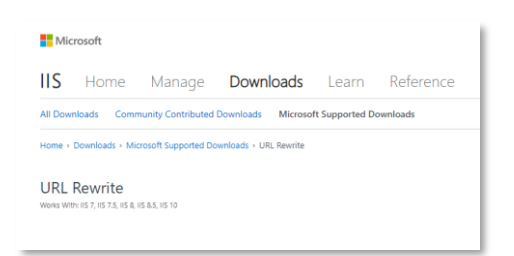

**2.5.3.** Scroll down to find a list of links available for download.

| Dov | wnload URL Rewrite Module 2.1                      |
|-----|----------------------------------------------------|
|     |                                                    |
| •   | English: x86 installer / x64 installer             |
| •   | German: x86 installer / x64 installer              |
| •   | Spanish: x86 installer / x64 installer             |
| •   | French: x86 installer / x64 installer              |
| •   | Italian: x86 installer / x64 installer             |
| •   | Japanese: x86 installer / x64 installer            |
| •   | Korean: x86 installer / x64 installer              |
| •   | Russian: x86 installer / x64 installer             |
| •   | Chinese Simplified: x86 installer / x64 installer  |
|     | Chinese Traditional: x86 installer / x64 installer |

**2.5.4.** Download **x64 installer** with your preferred language. For this documentation it's **English**. Start the installation by executing the downloaded file in administrator mode.

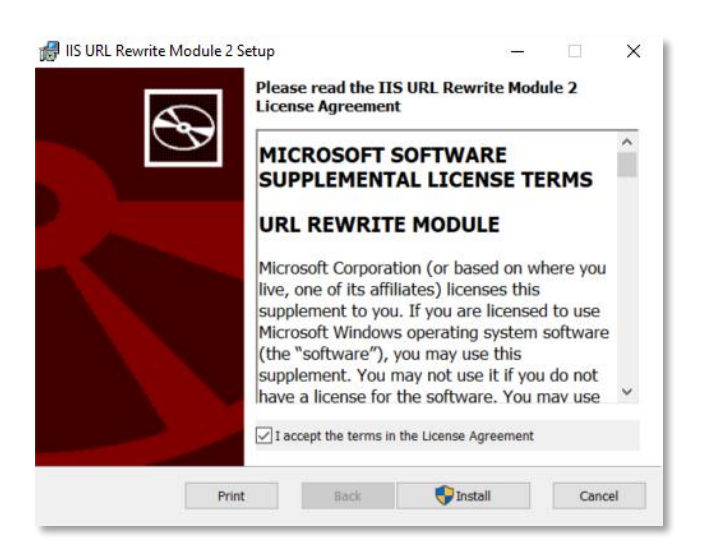

**2.5.5.** Accept the terms in the license agreement and click **Install** to proceed, the installation will take few minutes:

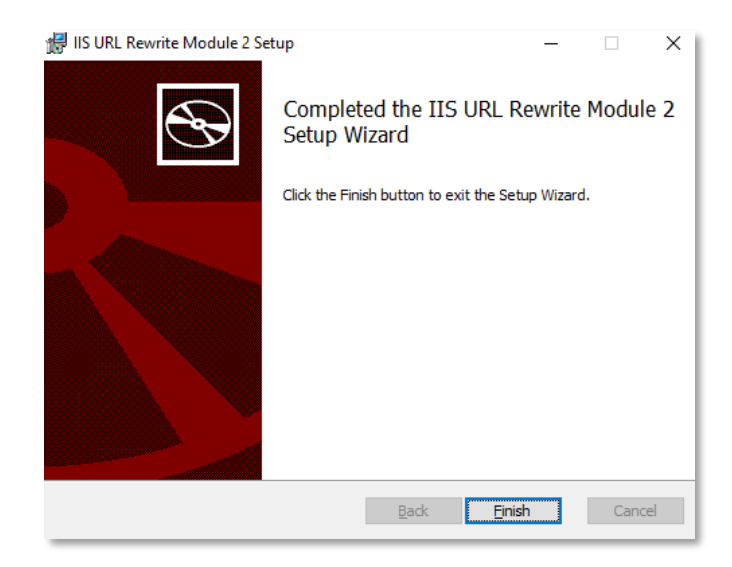

**2.5.6.** Click **Finish** once the installation process is complete.

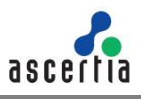

### 2.6 Unlock system.webServer/serverRuntime section in IIS

- 2.6.1. Launch the IIS Manager
- 2.6.2. Select Server from left panel
- **2.6.3.** Open **Configuration Editor** from right pane under the Management section.

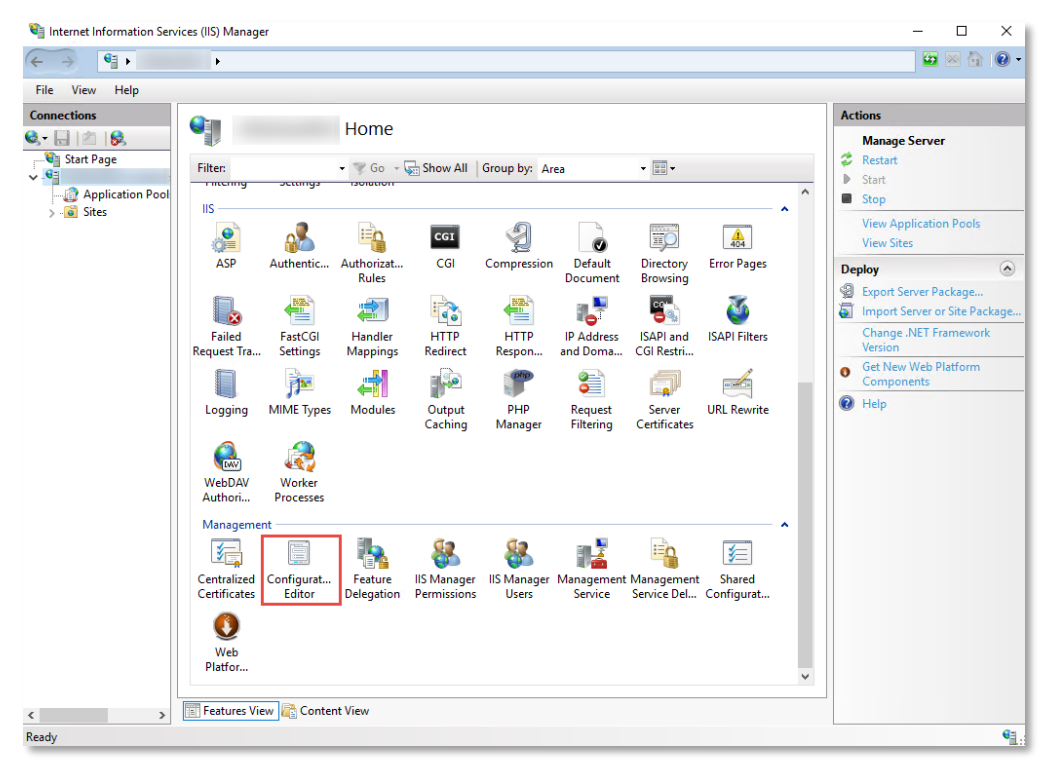

2.6.4. Unlock system.webServer/serverRuntime section in the Configuration Editor.

| Internet Information Services (I | IIS) Manager                                   |                      | – 🗆 ×                |
|----------------------------------|------------------------------------------------|----------------------|----------------------|
| ← →                              | •                                              |                      | 😰 🖂 🙆 🔞              |
| File View Help                   |                                                |                      |                      |
| Connections                      |                                                |                      | Actions              |
| Q 🔒 🖄 😡                          | Configuration Editor                           |                      | Apply                |
| 💐 Start Page                     | Section: system.webServer/server/server/antime |                      | Cancel               |
| ×                                |                                                |                      | Generate Script      |
| Application Pools                | alternateHostName                              |                      | Configuration        |
|                                  | appConcurrentRequestLimit                      | 5000                 | Search Configuration |
|                                  | authenticatedUserOverride                      | UseAuthenticatedUser | Section              |
|                                  | enabled                                        | True                 | Unionity Continue    |
|                                  | enableNagling                                  | False                | Onlock Section       |
|                                  | frequentHitThreshold                           | 2                    | 🕐 Help               |
|                                  | frequentHitTimePeriod                          | 00:00:10             |                      |
|                                  | maxRequestEntityAllowed                        | 4294967295           |                      |
|                                  | uploadReadAheadSize                            | 49152                |                      |

The installation process for prerequisites is complete.

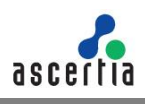

## 2.7 SMTP Server

ADSS Web RA uses email as the primary notification medium. User registration, and all notifications are sent via SMTP. Hence, it is a critical part of the architecture and deployment. Details required are:

- Hostname/IP address of SMTP server
- Listening Port of SMTP server
- TLS/SSL authentication to communicate with SMTP server (if required)
- Username and password to authenticate to SMTP server (if required)
- Email from Address for notifications sent from ADSS Web RA
- Email to Address for alerts and warnings sent by ADSS Web RA
- Email Subject for alerts and warnings sent by ADSS Web RA

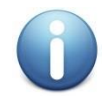

If there is no alternative it is possible to still use ADSS Web RA. However, this involves copying the notification emails directly from the database and manually running the links therein. This usage is strongly discouraged in favour of a standard deployment though.

## 2.8 Database

ADSS Web RA Server requires its own database. It is not required to create the schema or configure any other feature prior to the installation.

Permissions are required to allow the creation of database tables, and entry, modification, and removal of data within those tables.

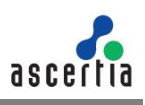

## **3** Installation Modules

ADSS Web RA consists of the following modules. Note the API is the only non-mandatory ones for a working solution:

#### ADSS Web RA Admin

Administration application that allows to manage the system wide configurations, service plans, user accounts and access controls, etc.

#### ADSS Web RA Desktop Web

ADSS Web RA Web is used for managing certificates i.e. creation, renewal and revocation.

#### ADSS Web RA API (Restful Web Services)

REST architecture API support that is used to integrate ADSS Web RA functionality within your own portal. The API uses JWT to implement authentication and authorization. There is a separate API Guide that provides full details of the REST architecture implementation.

#### • ADSS Web RA Device

ADSS Web RA Device is used to manage device enrolment for certificate creation, renewal and revocation.

#### • ADSS Web RA SSL Device

ADSS Web RA SSL Device is used to manage device enrolment over SSL for certificate creation, renewal and revocation e.g. EST Protocol

#### Windows Enrolment

ADSS Web RA Windows Enrolment is used to manage certificate renewal or auto-enrolment on a Windows machine.

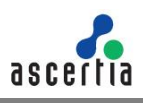

# 4 ADSS Web RA Installation

## 4.1 Fresh Installation of ADSS Web RA

Before starting the ADSS Web RA installation process, make sure the following:

Prerequisites must be installed on the ADSS Web RA machine. If these are not installed, ADSS Web RA will not open and even cannot display any page when accessed. An empty database is created on the DMBS (SQL Server) with privileges for ADSS Web RA.

The ADSS Web RA package MUST be unzipped on to a disk that has sufficient space – a minimum of **100GB** is recommended. This is because the product is installed and runs from where the installation package is extracted to. Hence, choose a suitable location and naming structure. If you extract the installer on Desktop, it will not work so choose a proper drive to extract it.

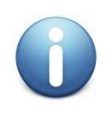

Do not include spaces in the installation folder name and path – use hyphen or underscore characters instead, if required. Spaces will cause functional problems with ADSS Web RA installation. The installer must be run from a user account with the Windows Administrator privileges.

ADSS Web RA installer generates all the required database tables and populates the default data required to run the system. Therefore, there is no requirement for separate SQL scripts or equivalent for non-SQL databases.

**4.1.1** Once the above conditions are satisfied, launch the installer by right-clicking the file **[WEBRA Installation-Dir]/setup/install** and select Run as administrator from the menu will present the welcome screen.

The following welcome screen is shown:

| • | 🐍 Web RA Installer                                                                                                    |
|---|----------------------------------------------------------------------------------------------------|
|   | Welcome to Web RA                                                                                                    |
|   | Web RA is a central application for key management and certificate generation in the Ascertia product suite. Web RA is used to register users to offer them different sets of certification services. It can also register users to ADSS CSP services, ADSS RAS/SAM services as well as push users to Web RA. All of them are powerful applications to create certificates and sign the documents using these keys. Web RA is ideal for the organizations that are looking to centrally control the certificates creation and distribution process by implementing strong vetting for the issuance of these certificates. |
|   | Web RA consists of the following modules:                                                                                                    |
|   | - Web RA Admin<br>- Web RA Desktop Web<br>- Web RA API (RESTFul Web Services)<br>- Web RA Device<br>- Web RA Windows Enrolment                                                                                                    |
|   | We strongly recommend you to follow the installation instructions provided in Web RA Installation Guide                                                                                                    |
|   |                                                                                                    |
|   | U.S. Patent No. 7,360,079                                                                                                    |
|   | Next Can                                                                                                    |

4.1.2 Click the 'Next' button to continue.

**4.1.3** System requirements screen will appear next to validate if all the required prerequisites are installed or not. If any of ADSS Web RA system dependencies are not found, or not functioning,

then Failed status will be shown corresponding to that component on the screen.

You can only proceed with the installation process once all issues related to system dependencies are resolved as shown below:

|                                                                                                    | -    |         | ×   |
|----------------------------------------------------------------------------------------------------|------|---------|-----|
| 🔶 🔏 Web RA Installer                                                                                                    |      |         |     |
| Charlier Caster Devicements                                                                                                    |      |         |     |
| Checking System Requirements                                                                                                    |      |         |     |
|                                                                                                    |      |         |     |
| Microsoft .NET Framework v4.8 or above                                                                                            |      | Success |     |
| Microsoft Internet Information Services (IIS) v10.0 or above                                                                      |      | Success |     |
| UKL Rewrite in Internet Information Services (IIS)<br>ASP .Net Core Module in Internet Information Services (IIS) runtime support |      | Success |     |
|                                                                                                    |      |         |     |
|                                                                                                    |      |         |     |
|                                                                                                    |      |         |     |
|                                                                                                    |      |         |     |
|                                                                                                    |      |         |     |
|                                                                                                    |      |         |     |
|                                                                                                    |      |         |     |
|                                                                                                    |      |         |     |
| 1                                                                                                    | Next | Can     | cel |

4.1.4 Click the 'Next' button to select an installation type.

| ← 🔏 Web RA Installer                                                    | -    |     | ×    |
|-------------------------------------------------------------------------|------|-----|------|
| Installation Type                                                       |      |     |      |
| Install Web RA for the first time                                       |      |     |      |
| ✓ Include sample data                                                   |      |     |      |
| Install Web RA as another instance within a load-balanced configuration |      |     |      |
| Install Web RA with an existing database                                |      |     |      |
| O Upgrade an existing Web RA instance to the latest one                 |      |     |      |
| Change database credentials                                             |      |     |      |
| O Uninstall Web RA                                                      |      |     |      |
|                                                                         |      |     |      |
|                                                                         |      |     |      |
|                                                                         |      |     |      |
|                                                                         |      |     |      |
|                                                                         |      |     |      |
|                                                                         |      |     |      |
|                                                                         |      |     |      |
|                                                                         |      |     |      |
|                                                                         | Next | Car | ncel |

If you are installing ADSS Web RA for the first time or you wish to deploy a fresh installation with a new database, then select "Install Web RA for the first time". The "Install Web RA as another instance within a load-balanced configuration" option will install the ADSS Web RA instance in a load-balanced mode. If you wish to upgrade an older system to the latest version, then select "Upgrade" an existing ADSS Web RA instance to the latest one". Installer supports the upgrade when the base (current) installation is v2.1.1 or higher.

The **Install Web RA with an existing database** option will install ADSS Web RA against an existing ADSS Web RA database. For example, this option can be used to recover a system from a database back-up. The **Change database credentials** option is used if the database password, user, database name and/or server is changed, and it needs to be updated in ADSS Web RA installation. Select the last option **Uninstall Web RA** if you wish to uninstall ADSS Web RA from the system.

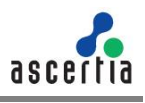

#### 4.1.5 Select the option Install Web RA for the first time.

You can include sample data in application during fresh installation. Sample data includes following data:

- Default ADSS Connector
- Default SMTP Connector
- Default ADSS Service Profile
- Default Subscriber Agreement
- Default Vetting Form
- Default Service Plan
- Default Authentication Profile

If "Include Sample Data" is not selected then above data will not be added when application installed.

#### 4.1.6 Click the Next button to show the License Agreement.

| License Agre                                                                                                    | ement                                                                                                    |
|----------------------------------------------------------------------------------------------------|----------------------------------------------------------------------------------------------------|
| ASCERTIA SERVE                                                                                                    | R SOFTWARE LICENSE AGREEMENT<br>LEASE READ CAREFULLY:                                                                                                    |
|                                                                                                    | F                                                                                                    |
| Ascertia Limited<br>Product) in this<br>legal entity that<br>agreement. You<br>Agreement by c<br>this License Agre<br>further use of th | "("Ascertia") is willing to license this software (the Software) and documentation (together the<br>nstallation package to you as an individual or as an authorised representative of the company or<br>will be using the Software only on condition that you accept all of the terms of this license<br>or the company or legal entity (referred to as the Licensee) can accept the terms of this License<br>licking on the "largere" button below, and proceed with the installation. To reject the terms of<br>error, click on the "I disagree" button below and exit the installation. To reject the terms of<br>software software. |
| BY INSTALLING<br>BOUND BY THE<br>NOT INSTALL O                                                                                          | AND USING THIS ASCERTIA SOFTWARE, YOU AGREE FOR YOU OR YOUR ENTERPRISE TO BE<br>TERMS OF THIS AGREEMENT. IF YOU DO NOT AGREE TO THE TERMS OF THIS AGREEMENT, DO<br>R USE THE ASCERTIA SOFTWARE.                                                                                                    |
| Licensee and As                                                                                                    | certia may hereinafter be referred to as individually, a "Party", or, together, the "Parties."                                                                                                    |
| 2.0 LICENSE                                                                                                    |                                                                                                    |
| Evaluation Copy<br>without charge<br>install the Softw                                                                                  | . If you acquired the license for the Software on an evaluation basis, you may use the Software<br>until the evaluation limits are reached or for a maximum of 3 months from the day that you<br>are. After this you must pay the appropriate license fee to continue to use the Software. To pay                                                                                                    |

**4.1.3.** Click the **I Agree** button to proceed.

**4.1.7** The **Readme screen** will be displayed with new features list. Click **Next** button to proceed. The following screen for **Database Configurations** will be displayed.

|     |                         | ornigurations              |  |  |
|-----|-------------------------|----------------------------|--|--|
| - 0 | )atabase Management (   | System Type                |  |  |
|     | Microsoft SQL Sector    | erver                      |  |  |
| - 1 | nstallation Type        |                            |  |  |
|     | Basic                   | Advanced                   |  |  |
| - 0 | Database Configuration: | 5                          |  |  |
| D   | atabase Server:         | Production-Server          |  |  |
| P   | Port:                   | 1433                       |  |  |
| C   | Database Name:          | WebRA                      |  |  |
|     |                         | Use windows authentication |  |  |
| U   | Jsername:               | sa                         |  |  |
| P   | assword:                | ****                       |  |  |
|     |                         |                            |  |  |

Furthermore, you can either choose to do a basic installation or use an advanced one. If this is a basic installation, then use the first option **Basic** and provide the appropriate ADSS Web RA database credentials. The information displayed above is an example and you should configure the relevant settings for your own environment.

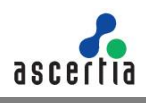

0

Once you enter the database credentials and select Next, the installer uses the information to test the connectivity to the database. If the installer can establish the connection with the database, then it will proceed with the installation.

The following table explains the **Database Configurations**.

| Item                           | Description                                                                                                    |
|--------------------------------|----------------------------------------------------------------------------------------------------|
| Database Server /<br>Host Name | Database server IP or DNS name.                                                                                                    |
| Port                           | Database listening port. For SQL Server the default port is <b>1433</b> .                                                                                                    |
| Database Name                  | Name of the database instance. Note this must exist prior to the installation.                                                                                                    |
| Use Windows<br>Authentication  | If enabled, installer will use the Windows logged in user to<br>communicate with database. You are required to enter<br>password because it will be used in Application Pool to set the<br>Identity against this user for all websites.                                                                      |
|                                | By default, the current logged in user will be configured in the<br>Application Pool Identity. If you wish to run ADSS Web RA under<br>a different windows user, then you need to change it manually.                                                                                                    |
|                                | If your requirement is to use SQL Server authentication, then<br>type SQL Server Username and Password in the underneath<br>fields without enabling this option.                                                                                                    |
| Username                       | Name of the database user. Note this must exist prior to the installation. It is not required in the case of Windows Authentication.                                                                                                    |
| Password                       | Password credential of the database user. Note this must exist<br>prior to the installation. In case of Windows Authentication, type<br>the password of domain user shown in the Username field to<br>configure the Application Pool Identity in IIS Server for<br>successful communication with SQL Server. |

If you have chosen **Advanced** for database configurations, then the following screen will be shown.

| 💦 Web RA Installer      |                                                                                                    |       |
|-------------------------|----------------------------------------------------------------------------------------------------|-------|
| Web RA Database Cor     | figurations                                                                                                    |       |
| Database Management Sys | tem Type                                                                                                    |       |
| Microsoft SQL Server    | er                                                                                                    |       |
| Installation Type       |                                                                                                    |       |
| ⊖ Basic                 | Advanced                                                                                                    |       |
| Database Configurations |                                                                                                    |       |
| Connection String:      | data source= Production-Server;initial catalog= WebRA;user<br>id=sa;password=password;MultipleActiveResultSets=True;Pooling=true |       |
|                         |                                                                                                    |       |
|                         |                                                                                                    |       |
|                         |                                                                                                    |       |
|                         |                                                                                                    |       |
|                         |                                                                                                    |       |
|                         |                                                                                                    |       |
|                         | Next C                                                                                                    | ancel |

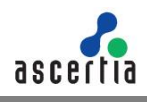

The information displayed above is an example and you should configure the relevant settings for your own environment.

Once you complete the options and select **Next**, the installer uses the information provided to test the connectivity to the database. If the installer can establish the connection with the database, then it will proceed with the installation.

The following table entails details of the Advanced Installation type:

| ltem                             | Description                                                                                                    |
|----------------------------------|----------------------------------------------------------------------------------------------------|
| ADSS Web RA<br>Connection String | The following are sample connection strings for SQL Server: <ul> <li>Simple One - "data source= [Database Server Address];initial catalog= [Database Name];user id=[Database User Name];password=[Database User Password];MultipleActiveResultSets=True;Pooling=true"</li> </ul>                             |
|                                  | <ul> <li>For Named instance - "data source= [Database Server<br/>Address]\[SQL Server Instance Name];initial<br/>catalog=[Database Name];user id=[Database User<br/>Name];password[Database User<br/>Password];MultipleActiveResultSets=True;Pooling=true"</li> </ul>                                        |
|                                  | <ul> <li>For Windows Authentication - "data source= [Database<br/>Server Address];initial catalog=[Database Name];integrated<br/>security=SSPI;MultipleActiveResultSets=True;Pooling=true</li> </ul>                                                                                                    |
| Username                         | Field will only be shown in case of Windows Authentication while for SQL Server Authentication, username will be provided in the connection string.                                                                                                    |
| Password                         | In case of Windows Authentication, type the password of domain user<br>shown in the Username field to configure the Application Pool Identity in<br>IIS Server for successful communication with SQL Server. In case of<br>SQL Server authentication, password will be provided in the connection<br>string. |

If Windows authentication is enabled in connection string, installer will use the Windows logged in user to communicate with database upon clicking the **Next** button. You are required to enter password because it will be used in Application Pool to set the Identity against this user for all websites.

By default, the current logged in user will be configured in the Application Pool Identity. If you wish to run ADSS Web RA under a different Windows user, then you need to change it manually. As shown in the following Screen:

| nections                            | Applicatio                | n Pools                          |                     |                         |                                           |                               |             |    |
|-------------------------------------|---------------------------|----------------------------------|---------------------|-------------------------|-------------------------------------------|-------------------------------|-------------|----|
|                                     | Applicatio                | FOOIS                            |                     |                         |                                           |                               |             |    |
| Start Page                          | This page lets you view a | d manage the list of application | on pools on the see | er Application pools a  | re arreciated with worker processes, cont | ain one or more applicati     | and and ou  |    |
| WEBRA-RC1 (ASCERTIA0\aasim.shehzad) | isolation among different | applications.                    | on pools on the set | en rippireación poors a | in a subsective man nome processes, com   | and one of more oppression    | ona, ono pi |    |
| Application Pools 1                 |                           |                                  |                     |                         | Advanced Settings                         |                               | ?           | ×  |
| Sites                               | Filter                    | • TGo - Go Show All              | Group by: No Gro    | uping •                 |                                           |                               |             |    |
| > 👹 admin                           | Name                      | Status .NET CLR V                | Managed Pipel       | Identity                | ✓ (General)                               |                               |             | ^  |
| > api                               | 3                         | Started v4.0                     | Integrated          | ApplicationPoolId       | .NET CLR Version                          | v4.0                          |             |    |
| > Oerault web site                  | 10                        | Started v4.0                     | Classic             | ApplicationPoolId       | Enable 32-Bit Applications                | False                         |             |    |
| > endevice                          | 10                        | Started v4.0                     | Integrated          | ApplicationPoolId       | Managed Pipeline Mode                     | integrated                    |             |    |
| sidevice                            | 10                        | Started v4.0                     | Integrated          | ApplicationPoolId       | Name                                      | web                           |             |    |
| , and                               | 0                         | Started v4.0                     | Integrated          | ApplicationPoolId       | Queue Length                              | 1000                          |             |    |
|                                     |                           | Started v4.0                     | Integrated          | ApplicationPoolId       | Start Mode                                | OnDemand                      |             |    |
|                                     |                           | Started v4.0                     | Integrated          | ApplicationPoolId       | ~ CPU                                     |                               |             |    |
|                                     |                           | Started v4.0                     | Integrated          | ApplicationPoolld       | Limit (percent)                           | 0                             |             |    |
|                                     | web 2                     | Started v4.0                     | Integrated          | ApplicationPoolld       | Limit Action                              | NoAction                      |             |    |
|                                     | Add applic                | ation Pool                       |                     |                         | Limit Interval (minutes)                  | 5                             |             |    |
|                                     | Set Applicat              | ion Pool Defaults                |                     |                         | Processor Affinity Enabled                | False                         |             |    |
|                                     |                           |                                  |                     |                         | Processor Affinity Mask                   | 4294967295                    |             |    |
|                                     | ▶ Start                   |                                  |                     |                         | Processor Affinity Mask (64-bit c         | 4294967295                    |             |    |
|                                     | Stop                      |                                  |                     |                         | Process Model                             |                               |             |    |
|                                     | C Recycle                 |                                  |                     |                         | Generate Process Model Event L            |                               |             |    |
|                                     | Basic Settin              | as                               |                     |                         | Identity                                  | ascertia0\webra.qa 🧧          | 4           | 1  |
|                                     | Passation                 |                                  |                     |                         | Idle Time-out (minutes)                   | 20                            |             |    |
|                                     | Recycling                 |                                  |                     |                         | Idle Time-out Action                      | Terminate                     |             | ~  |
|                                     | Advanced 5                | ettings 3                        |                     |                         | Identity                                  |                               |             |    |
|                                     | Rename                    |                                  |                     |                         | [identityType, username, password] (      | Configures the application    | pool to ru  | un |
|                                     | × Remove                  |                                  |                     |                         | as built-in account, i.e. Application P   | ool Identity (recommende      | ed), Netwo  | rk |
|                                     | View Applic               | ations                           |                     |                         | Service, Local System, Local Service, o   | or as a specific user identit | ty.         |    |
|                                     | view Applie               | ations                           |                     |                         |                                           |                               |             |    |
|                                     | 🕢 Help                    |                                  |                     |                         |                                           | OK                            | Cancel      |    |
|                                     |                           |                                  |                     |                         |                                           | Un l                          | Cancer      |    |

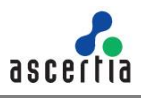

4.1.8 Click the Next button to select specific modules:

|                                                                                                    | _             |     | ×    |
|----------------------------------------------------------------------------------------------------|---------------|-----|------|
| ← 🔏 Web RA Installer                                                                                                    |               |     |      |
| Web RA Modules                                                                                                    |               |     |      |
| Fully Qualified Domain Name: webra.ascertia.com.pk                                                                                  | ]             |     |      |
| • Fully qualified domain name will be set for the all instances in system settings. It will not upd setting for existing instances. | ate the syste | m   |      |
| ☑ Web RA Admin                                                                                                    |               |     |      |
| Website Name: admin Port: 443                                                                                                    |               |     |      |
| ☑ Web RA Web                                                                                                    |               |     |      |
| Website Name: web Port: 81                                                                                                    | ]             |     |      |
| ☑ Web RA API (RESTful Web Services)                                                                                                 |               |     |      |
| Website Name: api Port: 82                                                                                                    | ]             |     |      |
|                                                                                                    |               |     |      |
|                                                                                                    |               |     |      |
|                                                                                                    | Next          | Car | ncel |

**4.1.9** Select **Device Modules** to install the required features. The fully qualified domain name field will be auto-filled with complete computer name. For each selected application, provide the web application name and port. A typical in-house installation of ADSS Web RA should only include Admin, Desktop Web, and the API. However, the device will be added at the end. Click Next to proceed.

| Web RA Device                          |           |       |    |  |  |
|----------------------------------------|-----------|-------|----|--|--|
| ✓ HTTP (Install SCEP)<br>Website Name: | device    | Port: | 84 |  |  |
| Website Name (CMP, ACME, EST)          | device    | Port: | 85 |  |  |
| Client Authentication (Install EST)    |           |       |    |  |  |
| Website Name (EST):                    | ssldevice | Port: | 86 |  |  |

**4.1.10** Select **Windows Enrolment**. For each selected application, provide the web application name and port. Then click **Next**.

| ← 🔏 Web RA Installer                                                         |       | _    |          | ×   |
|------------------------------------------------------------------------------|-------|------|----------|-----|
| Windows Enrolment Modules                                                    |       |      |          |     |
| ☑ Windows Enrolment                                                          |       |      |          | _   |
| Windows Integrated Authentication                                            |       |      |          | 1   |
| Certificate Enrolment Policy Service (CEP) windowsIntegratedCepService       | Port: | 87   |          |     |
| Certificat Enrolement Service (CES) windowsIntegratedCesService              | Port: | 88   |          |     |
| UserName / Password Authentication                                           |       |      |          |     |
| Certificate Enrolment Policy Service (CEP) windowsUserNamePasswordCepService | Port: | 89   |          |     |
| Certificat Enrolement Service (CES) windowsUserNamePasswordCesService        | Port: | 90   |          |     |
| Client Authentication                                                        |       |      |          |     |
| Certificate Enrolment Policy Service (CEP) windowsSslCepService              | Port: | 91   |          |     |
| Certificat Enrolement Service (CES) windowsSslCesService                     | Port: | 92   |          |     |
|                                                                              |       |      |          |     |
|                                                                              |       | leut | <b>C</b> |     |
|                                                                              |       | vext | Can      | cei |

The information displayed above is an example, which you may change suiting to your environment and organisation preferences. However, the example shown is sufficient. The names will appear as websites under **IIS Manager**.

The following table entails details of the **Windows Enrolment** modules.

| Item                      | Description                                                                                                    |
|---------------------------|----------------------------------------------------------------------------------------------------|
| ADSS Web RA<br>Admin      | ADSS Web RA Admin is used by the administrators to manage the system wide configurations, service plans, user accounts and access control etc.                                          |
| ADSS Web RA Web           | ADSS Web RA Web is used to manage certificates for creation, renewal and revocation.                                                                                                    |
| ADSS Web RA API           | <b>REST API</b> is used to integrate ADSS Web RA functionality within your own portal.                                                                                                  |
| ADSS Web RA Device        | ADSS Web RA device is used to manage device enrolment for certificate creation, renewal and revocation. This site will be deployed with http and https bindings.                        |
| ADSS Web RA SSL<br>Device | ADSS Web RA SSL device is used to manage device enrolment over<br>SSL for certificate creation, renewal and revocation e.g. EST Protocol.<br>This site will be deployed with https SSL. |
| Windows Enrolment         | Windows Enrolment is used to manage certificate renewal or auto-<br>enrolment on a windows machine.                                                                                     |

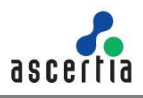

4.1.11 Click the Next button to configure the SMTP Server and Email Settings.

| Email Configuration     | ons                                                             |  |
|-------------------------|-----------------------------------------------------------------|--|
| - SMTP Configurations   |                                                                 |  |
| SMTP Server:            | mail.ascertia.com                                               |  |
| Port:                   | 25                                                              |  |
|                         | Use SSL/TLS authentication                                      |  |
|                         | Use username/password authentication                            |  |
| Username:               | smtp-user                                                       |  |
| Password:               | ****                                                            |  |
| From                    | notifications@ascertia.com                                      |  |
|                         | All email notifications will be sent from this address.         |  |
| - Failure Email Configu | rations                                                         |  |
| To:                     | support@ascertia.com                                            |  |
|                         | In case of errors/warnings emails will be sent at this address. |  |
| Subject:                | Web RA Notification Test Email                                  |  |
|                         | Subject for errors/warnings emails.                             |  |

Configure SMTP Server and email settings for your environment. ADSS Web RA must have access to a suitable SMTP Server without which users will not be able to receive registration emails that are required to complete the user registration process.

Additionally, system generated email notifications will not be received either. Although the latter will not prevent functionality, but it is not a recommended approach. The information displayed above is an example and you should setup configurations for your own environment. The configuration items are explained in the following table:

| ltem                        | Description                                                                                                    |
|-----------------------------|----------------------------------------------------------------------------------------------------|
| SMTP Server                 | Defines the email server address. This email server is used to send email notifications to users as required, such as for account registration, data sharing etc. It is also used for sending notification emails to ADSS Web RA administrators. |
| Port                        | Define the service port for the SMTP mail server.                                                                                                    |
| Use SSL/ TLS authentication | Select this option if the SMTP mail server requires SSL/TLS.                                                                                                    |
| Username                    | Configure the SMTP mail server username that is used to send ADSS Web RA generated emails.                                                                                                    |
| Password                    | Define the password to authenticate the SMTP server.                                                                                                    |
| From                        | Configure the <b>From</b> email address that should be used to send notification emails to users and administrators.                                                                                                    |
| То                          | Configure the email address where error notifications should be sent.<br>This is usually the IT support team address.                                                                                                    |
| Subject                     | Define a subject line for the notification emails that are sent to the administrator, e.g. ADSS Web RA Alert.                                                                                                    |

After configuring these SMTP settings, click the **Test Email** button to verify that SMTP configurations are valid.

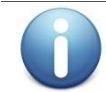

If "Include Sample Data" is not selected then SMTP configuration screen will not be shown.

4.1.12 Click the Next button to see the Installation Summary and complete the installation process.

|                                                        | -    |    | ×    |
|--------------------------------------------------------|------|----|------|
| – 🤧 Web RA Installer                                   |      |    |      |
| Web BA Installation Summany                            |      |    |      |
| web KA installation summary                            |      |    |      |
| The following modules will be installed:               |      |    |      |
| - Web RA Admin                                         |      |    |      |
| - Web RA API (RESTful Web Services)<br>- Web RA Device |      |    |      |
| - Web RA SSL Device                                    |      |    |      |
| - Web KA Windows Enforment Services                    |      |    |      |
|                                                        |      |    |      |
|                                                        |      |    |      |
|                                                        |      |    |      |
|                                                        |      |    |      |
|                                                        |      |    |      |
|                                                        |      |    |      |
|                                                        |      |    |      |
|                                                        |      |    |      |
|                                                        |      |    |      |
|                                                        |      | _  |      |
|                                                        | Next | Ca | ncel |

This screen shows the installation summary by listing different product modules that will be installed.

If you think any listed item is incorrect then use the Back button (arrow towards the top-left of the dialogue box) to correct your choices before proceeding ahead.

Otherwise, click the Next button to continue with the installation.

| 1                                                    |                                    |   |
|------------------------------------------------------|------------------------------------|---|
| Installation Progress                                |                                    |   |
|                                                      |                                    | _ |
|                                                      |                                    |   |
| Executing database script for Web RA on database:    | WebRA-Database                     | ^ |
| Executing identity script for Web RA on database: W  | /ebRA-Database                     |   |
| Executing Weak Debian script for Web RA on databa    | ase: WebRA-Database                |   |
| Creating default configurations                      |                                    |   |
| Creating default connectors and Certification profil | es                                 |   |
| Updating SMTP configurations in database             |                                    |   |
| Creating website for Web RA Admin: admin             |                                    |   |
| Creating website for Web KA Web: web                 |                                    |   |
| Creating website for Web KA API: api                 |                                    |   |
| Creating HTTPS hinding for Web RA Device: device     |                                    |   |
| Creating website for Web RA SSI. Device: ssldevice   |                                    |   |
| Creating windows integrated CEP service site : wind  | lowsIntegratedCenService           |   |
| Creating windows integrated windows CES service      | site : windowsIntegratedCesService |   |
| Creating UserName/Password windows CEP service       | site : windowsIntegratedCepService |   |
| Creating UserName/Password windows CES service       | site : windowsIntegratedCesService |   |
| Creating SSL windows CEP service site : windowsInt   | egratedCepService                  |   |
| Creating SSL windows CES service site : windowsSsl   | CesService                         |   |
| Updating system settings                             |                                    |   |
| Web RA installation completed!                       |                                    | ~ |
|                                                      |                                    |   |

4.1.13 Click Finish to complete the installation process.

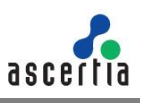

#### 4.1.14 ADSS Web RA URLs

| Service                                                        | URL Format                                  | Example                                      |
|----------------------------------------------------------------|---------------------------------------------|----------------------------------------------|
| ADSS Web RA                                                    | https:// <machine-name>:PORT</machine-name> | https://localhost:443                        |
| ADSS Web                                                       | https:// <machine-name>:PORT</machine-name> | https://localhost:81                         |
| RA Desktop<br>Web                                              |                                             |                                              |
| ADSS Web<br>RA API                                             | https:// <machine-name>:PORT</machine-name> | https://localhost:82                         |
| ADSS Web<br>RA Device                                          | https:// <machine-name>:PORT</machine-name> | http://localhost:83<br>https://localhost:84  |
| ADSS Web RA<br>SSL Device                                      | https:// <machine-name>:PORT</machine-name> | https://localhost:85<br>https://localhost:86 |
| ADSS Web RA<br>Windows<br>Integrated CEP<br>Service            | https:// <machine-name>:PORT</machine-name> | https://localhost:87                         |
| ADSS Web RA<br>Windows<br>Integrated CES<br>Service            | https:// <machine-name>:PORT</machine-name> | https://localhost:88                         |
| ADSS Web RA<br>Windows SSL<br>CEP Service                      | https:// <machine-name>:PORT</machine-name> | https://localhost:89                         |
| ADSS Web RA<br>Windows SSL<br>CES Service                      | https:// <machine-name>:PORT</machine-name> | https://localhost:90                         |
| ADSS Web RA<br>Windows User<br>Name<br>Password CEP<br>Service | https:// <machine-name>:PORT</machine-name> | https://localhost:91                         |
| ADSS Web RA<br>Windows User<br>Name<br>Password CES<br>Service | https:// <machine-name>:PORT</machine-name> | https://localhost:92                         |

Use the following URLs to access the ADSS Web RA Server web sites:

Where necessary (i.e. browsing Admin website) your web browser will prompt you to select the appropriate certificate for authentication purposes. The installation process places the necessary certificates into the Windows Security Store, Internet Explorer, Edge, Chrome and related browsers that rely on the security store, can use them as such.

If you wish to use Firefox and similar web browsers that utilize their own respective security stores you will need to import adss-default-admin.pfx and WebRA-default-

admin.cer from [WebRAInstallationDirectory]/setup/certs directory.

There are two options to set secure binding against each ADSS Web RA site:

• Using standard IIS web server HTTP redirects. This means the basic installation is done with various ADSS Web RA sites, where each site has their respective default port/binding but no host name. You can then add new sites for each web site and bind this to the desired external public facing host name and secure port, likely to be 443. Each site can be configured in such a fashion.

Each default ADSS Web RA site can then be configured to permanently redirect to the secure version.

• Once the deployment of ADSS Web RA is completed, the bindings of each site can be changed to use a secure (443) port. The new binding will include the appropriate public facing host name.

Once the bindings of IIS web sites have been put in place, access the ADSS Web RA Administration console and make changes to the general configuration settings. This means changing the public and private URLs for the Desktop Web and API sites accordingly. Once it is complete, save the changes and publish them.

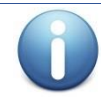

The second option is recommended. .

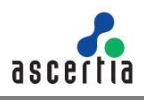

### 4.2 Installing ADSS Web RA with A Load-Balanced Configuration

Follow these instructions to install ADSS Web RA with a load-balanced configuration.

**4.2.1** Launch the installer by right-clicking on the file name [Web RA Installation Directory]/setup/install.bat and select Run as administrator.

Follow the installation wizard as described previously until the Installation Type screen is shown:

# **4.2.2** Select the option Install ADSS Web RA as another instance within a load-balanced configuration.

|                                                                         | -    |     | ×   |
|-------------------------------------------------------------------------|------|-----|-----|
| <ul> <li>Keb RA Installer</li> </ul>                                    |      |     |     |
| Installation Type                                                       |      |     |     |
| Install Web RA for the first time                                       |      |     |     |
| Install Web RA as another instance within a load-balanced configuration |      |     |     |
| Install Web RA with an existing database                                |      |     |     |
| Upgrade an existing Web RA instance to the latest one                   |      |     |     |
| Change database credentials                                             |      |     |     |
| O Uninstall Web RA                                                      |      |     |     |
|                                                                         |      |     |     |
|                                                                         |      |     |     |
|                                                                         |      |     |     |
|                                                                         |      |     |     |
|                                                                         |      |     |     |
|                                                                         |      |     |     |
|                                                                         |      |     |     |
|                                                                         |      |     |     |
|                                                                         |      |     |     |
| [                                                                       | Next | Can | cel |

4.2.3 Click the Next button to show the License Agreement.

| License Agreement                                                                                                    |      |
|----------------------------------------------------------------------------------------------------|------|
| ASCERTIA SERVER SOFTWARE LICENSE AGREEMENT                                                                                                    | ^    |
| IMPORTANT - PLEASE READ CAREFULLY:                                                                                                    |      |
| 1.0 ACCEPTANCE.                                                                                                    |      |
| Ascertia Limited ("Ascertia") is willing to license this software (the Software) and documentation (together th                                                                                                    | e    |
| Product) in this installation package to you as an individual or as an authorised representative of the company                                                                                                    | y or |
| legal entity that will be using the Software only on condition that you accept all of the terms of this license<br>agreement. You of the company or legal entity (referred to as the Licensee) can accept the terms of this License | C.P. |
| Agreement by clicking on the "I agree" button below, and proceed with the installation. To reject the terms o                                                                                                    | f    |
| this License Agreement, click on the "I disagree" button below and exit the installation process and make no                                                                                                    |      |
| further use of the software.                                                                                                    |      |
| BY INSTALLING AND USING THIS ASCERTIA SOFTWARE, YOU AGREE FOR YOU OR YOUR ENTERPRISE TO BE                                                                                                    |      |
| BOUND BY THE TERMS OF THIS AGREEMENT. IF YOU DO NOT AGREE TO THE TERMS OF THIS AGREEMENT,                                                                                                    | DO   |
| NOT INSTALL OR USE THE ASCERTIA SOFTWARE.                                                                                                    |      |
| Licensee and Ascertia may hereinafter be referred to as individually, a "Party", or, together, the "Parties."                                                                                                    |      |
| 2.0 LICENSE                                                                                                    |      |
| Evaluation Copy. If you acquired the license for the Software on an evaluation basis, you may use the Software                                                                                                    | re   |
| without charge until the evaluation limits are reached or for a maximum of 3 months from the day that you                                                                                                    |      |
| install the Software. After this you must hav the appropriate license fee to continue to use the Software. To p                                                                                                    | av   |

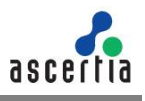

4.2.4 Click the I Agree button to continue.

- 4.2.5 The Readme screen will be displayed with new features list. Click Next to proceed.
- **4.2.6** The following screen for **Database Configurations** will be displayed. Enter the required fields and click **Next**.

| Web RA Database       | Configurations             |  |  |
|-----------------------|----------------------------|--|--|
| - Database Managemen  | t System Type              |  |  |
| Microsoft SQL         | Server                     |  |  |
| Installation Type     |                            |  |  |
| Basic                 | Advanced                   |  |  |
| Database Configuratio | ns                         |  |  |
| Database Server:      | Production-Server          |  |  |
| Port:                 | 1433                       |  |  |
| Database Name:        | WebRA                      |  |  |
|                       | Use windows authentication |  |  |
| Username:             | sa                         |  |  |
| Password:             | ******                     |  |  |
|                       |                            |  |  |

The information displayed above is an example and you should configure the relevant settings for your own environment.

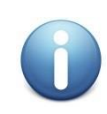

The ADSS Web RA database schema and the version required by the installer must be the same.

If the current ADSS Web RA database schema is older than the version required by the installer, and you click **Next**, the installer will prompt you that ADSS Web RA database schema will be upgraded to the latest version. Click **OK** to authorise the schema update.

Furthermore, you can either choose to do a basic installation or use an advanced one. If this is a basic installation, then use the first option **Basic** and provide the appropriate ADSS Web RA database credentials. The information displayed above is an example and you should configure the relevant settings for your own environment.

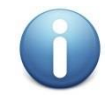

Once you have entered the database credentials and select Next, the installer uses the information to test the connectivity to the database. If the installer can establish the connection with the database, then it will proceed with the installation.

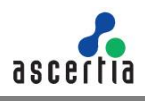

The following table explains the **Database Configurations** screen.

| Item                           | Description                                                                                                    |
|--------------------------------|----------------------------------------------------------------------------------------------------|
| Database Server /<br>Host Name | Database server IP or DNS name.                                                                                                    |
| Port                           | Database listening port. For SQL Server the default port is <b>1433</b> .                                                                                                    |
| Database Name                  | Name of the database instance. Note this must exist prior to the installation.                                                                                                    |
| Use Windows<br>Authentication  | If enabled, installer will use the Windows logged in user to<br>communicate with database. You are required to enter<br>password because it will be used in Application Pool to set the<br>Identity against this user for all websites.                                                                      |
|                                | By default, the current logged in user will be configured in the<br>Application Pool Identity. If you wish to run ADSS Web RA under<br>a different windows user, then you need to change it manually.                                                                                                    |
|                                | If your requirement is to use SQL Server authentication, then<br>type SQL Server Username and Password in the underneath<br>fields without enabling this option.                                                                                                    |
| Username                       | Name of the database user. Note this must exist prior to the installation. It is not required in the case of Windows Authentication.                                                                                                    |
| Password                       | Password credential of the database user. Note this must exist<br>prior to the installation. In case of Windows Authentication, type<br>the password of domain user shown in the Username field to<br>configure the Application Pool Identity in IIS Server for<br>successful communication with SQL Server. |

If this is not a basic installation and you choose the second option to "**Advanced**" then the following screen is shown:

| 💦 Web RA Installer                              |                                                                                                    | ^    |
|-------------------------------------------------|----------------------------------------------------------------------------------------------------|------|
| Web RA Database Con                             | figurations                                                                                                    |      |
| Database Management Syste                       | em Type                                                                                                    |      |
| Microsoft SQL Server                            | ·                                                                                                    |      |
| Installation Type                               |                                                                                                    |      |
| O Basic                                         | Advanced                                                                                                    |      |
| Database Configurations —<br>Connection String: | data source= Production-Server;initial catalog= WebRA;user<br>id=sa;password=password;MultipleActiveResultSets= True;Pooling=true |      |
|                                                 | Next Car                                                                                                    | ncel |

The information displayed above is an example and you should configure the relevant settings for your own environment.

Once you complete the options and select **Next**, the installer uses the information provided to test the connectivity to the database. If the installer can establish the connection with the database, then it will proceed with the installation.

The following table entails details of the configuration options:

| ltem                             | Description                                                                                                    |
|----------------------------------|----------------------------------------------------------------------------------------------------|
| ADSS Web RA<br>Connection String | <ul> <li>The following are sample connection strings for SQL Server:</li> <li>Simple One - "data source= [Database Server Address];initial catalog= [Database Name];user id=[Database User Name];password=[Database User Password];MultipleActiveResultSets=True;Pooling=true"</li> </ul>                    |
|                                  | <ul> <li>For Named instance - "data source= [Database Server<br/>Address]\[SQL Server Instance Name];initial<br/>catalog=[Database Name];user id=[Database User<br/>Name];password[Database User<br/>Password];MultipleActiveResultSets=True;Pooling=true"</li> </ul>                                        |
|                                  | <ul> <li>For Windows Authentication - "data source= [Database<br/>Server Address];initial catalog=[Database Name];integrated<br/>security=SSPI;MultipleActiveResultSets=True;Pooling=true</li> </ul>                                                                                                    |
| Username                         | Field will only be shown in case of Windows Authentication while for SQL Server Authentication, username will be provided in the connection string.                                                                                                    |
| Password                         | In case of Windows Authentication, type the password of domain user<br>shown in the Username field to configure the Application Pool Identity in<br>IIS Server for successful communication with SQL Server. In case of<br>SQL Server authentication, password will be provided in the connection<br>string. |

#### 4.2.7 Click the Next button to select Web RA Modules.

|                                                                                                    | -          |     | ×    |
|----------------------------------------------------------------------------------------------------|------------|-----|------|
| ← 🔏 Web RA Installer                                                                                                    |            |     |      |
| Web RA Modules                                                                                                    |            |     |      |
| Fully Qualified Domain Name: webra.ascertia.com.pk                                                                                                    |            |     |      |
| <ul> <li>Fully qualified domain name will be set for the all instances in system settings. It will not update<br/>setting for existing instances.</li> </ul> | the syster | n   |      |
| Web RA Admin                                                                                                    |            |     |      |
| Website Name: admin Port: 443                                                                                                    |            |     |      |
| Web RA Web                                                                                                    |            |     |      |
| Website Name: web Port: 81                                                                                                    |            |     |      |
| Web RA API (RESTful Web Services)                                                                                                    |            |     |      |
| Website Name: api Port: 82                                                                                                    |            |     |      |
|                                                                                                    |            |     |      |
|                                                                                                    |            |     |      |
|                                                                                                    | Next       | Car | ncel |

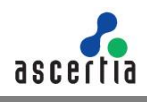

**4.2.8** Select the appropriate modules to install the required features. For each selected application, provide the web application name and port and click **Next**. A typical in-house installation of ADSS Web RA should only include Admin, Desktop Web, and the API and lastly, the device will be added.

| ← よ Web RA Installer                                          |           |       |    | _   |      | ×   |
|---------------------------------------------------------------|-----------|-------|----|-----|------|-----|
| Web RA Device                                                 |           |       |    |     |      |     |
| Website Name:                                                 | device    | Port: | 84 |     |      |     |
| HTTPS (Install CMP, ACME, EST) Website Name (CMP, ACME, EST): | device    | Port: | 85 |     |      |     |
| Client Authentication (Install EST)                           |           |       |    |     |      |     |
| Website Name (EST):                                           | ssldevice | Port: | 86 |     |      |     |
|                                                               |           |       |    |     |      |     |
|                                                               |           |       | N  | ext | Cano | el: |

**4.2.9** Select **Windows Enrolment**. For each selected application, provide the web application name and port. Then click **Next**.

| Vindows Enrolment Modules                  |                                   |       |    |  |
|--------------------------------------------|-----------------------------------|-------|----|--|
| Windows Enrolment                          |                                   |       |    |  |
| Windows Integrated Authentication          |                                   |       |    |  |
| Certificate Enrolment Policy Service (CEP) | windowsIntegratedCepService       | Port: | 87 |  |
| Certificat Enrolement Service (CES)        | windowsIntegratedCesService       | Port: | 88 |  |
| UserName / Password Authentication         |                                   |       |    |  |
| Certificate Enrolment Policy Service (CEP) | windowsUserNamePasswordCepService | Port: | 89 |  |
| Certificat Enrolement Service (CES)        | windowsUserNamePasswordCesService | Port: | 90 |  |
| Client Authentication                      |                                   |       |    |  |
| Certificate Enrolment Policy Service (CEP) | windowsSslCepService              | Port: | 91 |  |
| Certificat Enrolement Service (CES)        | windowsSsICesService              | Port: | 92 |  |
|                                            |                                   |       |    |  |

The information displayed above is an example, which you may change to suit your environment and organisation preferences. However, the example shown is sufficient. The names will appear as websites under IIS Manager.

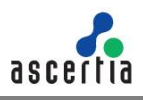

The following table explains the Windows Enrolment section.

| ltem                      | Description                                                                                                    |
|---------------------------|----------------------------------------------------------------------------------------------------|
| ADSS Web RA<br>Admin      | ADSS Web RA Admin is used by the administrators to manage the system wide configurations, service plans, user accounts and access control etc.                                          |
| ADSS Web RA Web           | ADSS Web RA Web is used to manage certificates for creation, renewal and revocation.                                                                                                    |
| ADSS Web RA API           | <b>REST API</b> is used to integrate ADSS Web RA functionality within your own portal.                                                                                                  |
| ADSS Web RA Device        | ADSS Web RA device is used to manage device enrolment for certificate creation, renewal and revocation. This site will be deployed with http and https bindings.                        |
| ADSS Web RA SSL<br>Device | ADSS Web RA SSL device is used to manage device enrolment over<br>SSL for certificate creation, renewal and revocation e.g. EST Protocol.<br>This site will be deployed with https SSL. |
| Windows Enrolment         | Windows Enrolment is used to manage certificate renewal or auto-<br>enrolment on a windows machine.                                                                                     |

4.2.10 Click the Next button to show the Installation Summary and complete the installation.

|                                                            |    | _   |      | ×  |
|------------------------------------------------------------|----|-----|------|----|
| 🗧 💑 Web RA Installer                                       |    |     |      |    |
| Web RA Installation Summany                                |    |     |      |    |
| Web for installation summary                               |    |     |      |    |
| The following modules will be installed:                   |    |     |      |    |
| - Web KA Admin<br>- Web RA Web                             |    |     |      |    |
| - Web RA API (RESTful Web Services)                        |    |     |      |    |
| - Web RA Device                                            |    |     |      |    |
| - Web KA SSL Device<br>- Web RA Windows Enrolment Services |    |     |      |    |
| The for third one enforment services                       |    |     |      |    |
|                                                            |    |     |      |    |
|                                                            |    |     |      |    |
|                                                            |    |     |      |    |
|                                                            |    |     |      |    |
|                                                            |    |     |      |    |
|                                                            |    |     |      |    |
|                                                            |    |     |      |    |
|                                                            |    |     |      |    |
|                                                            |    |     |      |    |
|                                                            |    |     |      |    |
|                                                            |    |     |      |    |
|                                                            |    |     |      |    |
|                                                            | Ne | vt. | Cane | el |
|                                                            | Ne | XL  | Canc | CI |

This screen shows the installation summary by listing the different product modules that will be installed. If you think any listed item is incorrect then use the **Back** button (arrow towards the top-left of the dialogue box) to correct your choices before proceeding.

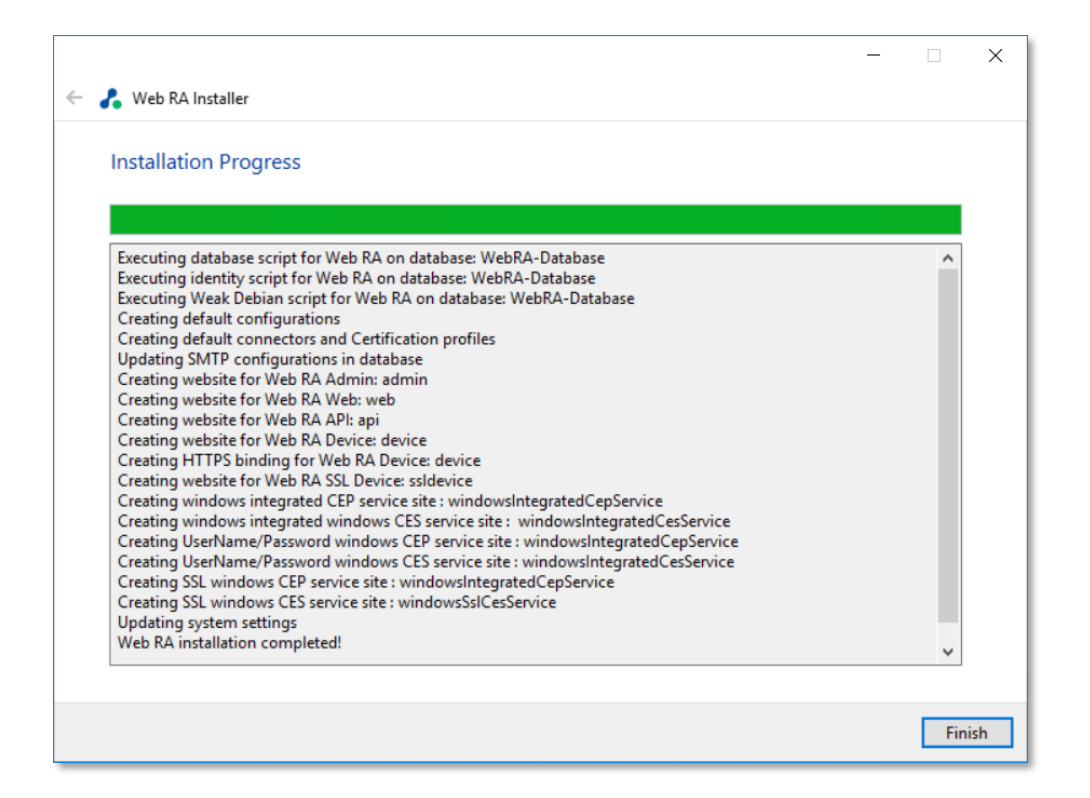

4.2.11 Click Finish to complete the installation process.

#### 4.2.12 ADSS Web RA URLs

Use the following URLs to access the ADSS Web RA Server Web sites:

| Service                                             | URL Format                                  | Example                                      |
|-----------------------------------------------------|---------------------------------------------|----------------------------------------------|
| ADSS Web RA<br>Admin                                | https:// <machine-name>:PORT</machine-name> | https://localhost:443                        |
| ADSS Web<br>RA Desktop<br>Web                       | https:// <machine-name>:PORT</machine-name> | https://localhost:81                         |
| ADSS Web<br>RA API                                  | https:// <machine-name>:PORT</machine-name> | https://localhost:82                         |
| ADSS Web<br>RA Device                               | https:// <machine-name>:PORT</machine-name> | http://localhost:83<br>https://localhost:84  |
| ADSS Web RA<br>SSL Device                           | https:// <machine-name>:PORT</machine-name> | https://localhost:85<br>https://localhost:86 |
| ADSS Web RA<br>Windows<br>Integrated CEP<br>Service | https:// <machine-name>:PORT</machine-name> | https://localhost:87                         |
| ADSS Web RA<br>Windows<br>Integrated CES<br>Service | https:// <machine-name>:PORT</machine-name> | https://localhost:88                         |
| ADSS Web RA<br>Windows SSL<br>CEP Service           | https:// <machine-name>:PORT</machine-name> | https://localhost:89                         |
| ADSS Web RA<br>Windows SSL<br>CES Service           | https:// <machine-name>:PORT</machine-name> | https://localhost:90                         |

asce

| ADSS Web RA<br>Windows User<br>Name<br>Password CEP<br>Service | https:// <machine-name>:PORT</machine-name> | https://localhost:91 |
|----------------------------------------------------------------|---------------------------------------------|----------------------|
| ADSS Web RA<br>Windows User<br>Name<br>Password CES<br>Service | https:// <machine-name>:PORT</machine-name> | https://localhost:92 |

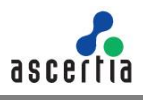

## 4.3 Installing ADSS Web RA with an Existing Database

In order to install the ADSS Web RA with an existing database, follow the below mentioned installation instructions:

4.3.1 Launch the installer by right-clicking on the file name [ADSS Web RA Installation Directory]/setup/install.bat and select Run as administrator. Follow the installation wizard as described previously until the Installation Type screen is shown:

#### 4.3.2 Select the option Install ADSS Web RA within an existing database.

|                                                                         | —    |     | х   |
|-------------------------------------------------------------------------|------|-----|-----|
| 🗧 🤧 Web RA Installer                                                    |      |     |     |
|                                                                         |      |     |     |
| Installation Type                                                       |      |     |     |
|                                                                         |      |     |     |
| Install Web RA for the first time                                       |      |     |     |
| Install Web RA as another instance within a load-balanced configuration |      |     |     |
| Install Web RA with an existing database                                |      |     |     |
| Upgrade an existing Web RA instance to the latest one                   |      |     |     |
| Change database credentials                                             |      |     |     |
| 🔿 Uninstall Web RA                                                      |      |     |     |
|                                                                         |      |     |     |
|                                                                         |      |     |     |
|                                                                         |      |     |     |
|                                                                         |      |     |     |
|                                                                         |      |     |     |
|                                                                         |      |     |     |
|                                                                         |      |     |     |
|                                                                         |      |     |     |
|                                                                         |      |     |     |
|                                                                         | Newt |     |     |
|                                                                         | Next | Can | cei |

4.3.3 Click the Next button to show the License Agreement.

| icense Agreement                                                                                                    |                                        |
|----------------------------------------------------------------------------------------------------|----------------------------------------|
| ASCERTIA SERVER SOFTWARE LICENSE AGREEMENT                                                                                                    | ^                                      |
| INFORTANT - FEERSE READ CAREFOLET.                                                                                                    |                                        |
| 1.0 ACCEPTANCE.                                                                                                    |                                        |
| Product) in this installation package to you as an individual or as an authorised representative of the com<br>legal entity that will be using the Software only on condition that you accept all of the terms of this licen:<br>agreement. You or the company or legal entity (referred to as the Licensee) can accept the terms of this L<br>Agreement by clicking on the "I agree" button below, and proceed with the installation. To reject the term<br>this License Agreement, click on the "I disagree" button below and exit the installation process and make<br>further use of the software. | pany or<br>te<br>icense<br>ms of<br>no |
| BY INSTALLING AND USING THIS ASCERTIA SOFTWARE, YOU AGREE FOR YOU OR YOUR ENTERPRISE TO<br>BOUND BY THE TERMS OF THIS AGREEMENT. IF YOU DO NOT AGREE TO THE TERMS OF THIS AGREEME<br>NOT INSTALL OR USE THE ASCERTIA SOFTWARE.                                                                                                    | BE<br>NT, DO                           |
| Licensee and Ascertia may hereinafter be referred to as individually, a "Party", or, together, the "Parties."                                                                                                    |                                        |
| 2.0 LICENSE                                                                                                    |                                        |
| Evaluation Copy. If you acquired the license for the Software on an evaluation basis, you may use the Sol<br>without charge until the evaluation limits are reached or for a maximum of 3 months from the day that y<br>intell the Software. Other this way much any the appropriate lizense for the continue to the Software.                                                                                                    | itware<br>ou<br>To pay                 |

4.3.4 Click the I Agree button to continue.

**4.3.5** The **Readme screen** will be displayed with new features list. Click **Next** to proceed. The following screen for **Database Configurations** will be displayed:

| - Database Managemen              | t System Type              |   |
|-----------------------------------|----------------------------|---|
| <ul> <li>Microsoft SQL</li> </ul> | Server                     |   |
| Installation Type                 |                            |   |
| Basic                             | Advanced                   |   |
| Database Configuratio             | ns                         |   |
| Database Server:                  | Production-Server          |   |
| Port:                             | 1433                       |   |
| Database Name:                    | WebRA                      |   |
|                                   | Use windows authentication |   |
| Username:                         | sa                         |   |
| Password:                         | ********                   | 7 |
|                                   | L                          |   |

The information displayed above is an example and you should configure the relevant settings for your own environment.

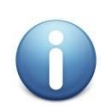

The ADSS Web RA database schema and the version required by the installer must be the same.

If the current ADSS Web RA database schema is older than the version required by the installer, and you click **Next**, the installer will prompt you that ADSS Web RA database schema will be upgraded to the latest version. Click **OK** to authorise the schema update.

Furthermore, you can either choose to do a basic installation or use an advanced one. If this is a basic installation, then use the first option **Basic** and provide the appropriate ADSS Web RA database credentials. The information displayed above is an example and you should configure the relevant settings for your own environment.

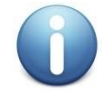

Once you have entered the database credentials and select Next, the installer uses the information to test the connectivity to the database. If the installer can establish the connection with the database, then it will proceed with the installation.

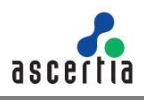

The following table explains the Database Configurations.

| Item                           | Description                                                                                                    |
|--------------------------------|----------------------------------------------------------------------------------------------------|
| Database Server /<br>Host Name | Database server IP or DNS name.                                                                                                    |
| Port                           | Database listening port. For SQL Server the default port is <b>1433.</b>                                                                                                    |
| Database Name                  | Name of the database instance. Note this must exist prior to the installation.                                                                                                    |
| Use Windows Authentication     | If enabled, installer will use the Windows logged in user to<br>communicate with database. You are required to enter<br>password because it will be used in Application Pool to set the<br>Identity against this user for all websites.                                                                      |
|                                | By default, the current logged in user will be configured in the<br>Application Pool Identity. If you wish to run ADSS Web RA under<br>a different windows user, then you need to change it manually.                                                                                                    |
|                                | If your requirement is to use SQL Server authentication, then<br>type SQL Server Username and Password in the underneath<br>fields without enabling this option.                                                                                                    |
| Username                       | Name of the database user. Note this must exist prior to the installation. It is not required in the case of Windows Authentication.                                                                                                    |
| Password                       | Password credential of the database user. Note this must exist<br>prior to the installation. In case of Windows Authentication, type<br>the password of domain user shown in the Username field to<br>configure the Application Pool Identity in IIS Server for successful<br>communication with SQL Server. |

If this is not a basic installation and you choose the second option to "Advanced" then the following screen is shown.

| ← よ Web RA Installer<br>Web RA Database Configu     | urations                                                                                                    | - ×    |
|-----------------------------------------------------|----------------------------------------------------------------------------------------------------|--------|
| Database Management System     Imagement Sol Server | Гуре                                                                                                    |        |
| Installation Type                                   |                                                                                                    |        |
| ⊖ Basic                                             | Advanced                                                                                                    |        |
| Database Configurations                             |                                                                                                    |        |
| Connection String:                                  | data source= Production-Server,initial catalog= WebRA;user<br>id=sa;password=password;MultipleActiveResultSets=True;Pooling=true |        |
|                                                     |                                                                                                    |        |
|                                                     |                                                                                                    |        |
|                                                     |                                                                                                    |        |
|                                                     |                                                                                                    |        |
|                                                     | Next                                                                                                    | Cancel |

The information displayed above is an example and you should configure the relevant settings for your own environment.

Once you complete the options and select **Next**, the installer uses the information provided to test the connectivity to the database. If the installer can establish the connection with the database, then it will proceed with the installation.

| The following | table ex | xplains th | he <b>Advanc</b> | ed Database | Configurations. |
|---------------|----------|------------|------------------|-------------|-----------------|
|               |          |            |                  |             | •••·····        |

| ltem                             | Description                                                                                                    |
|----------------------------------|----------------------------------------------------------------------------------------------------|
| ADSS Web RA<br>Connection String | <ul> <li>The following are sample connection strings for SQL Server:</li> <li>Simple One - "data source= [Database Server Address];initial catalog= [Database Name];user id=[Database User Name];password=[Database User Password];MultipleActiveResultSets=True;Pooling=true"</li> </ul>                    |
|                                  | <ul> <li>For Named instance - "data source= [Database Server<br/>Address]\[SQL Server Instance Name];initial<br/>catalog=[Database Name];user id=[Database User<br/>Name];password[Database User<br/>Password];MultipleActiveResultSets=True;Pooling=true"</li> </ul>                                        |
|                                  | <ul> <li>For Windows Authentication - "data source= [Database<br/>Server Address];initial catalog=[Database Name];integrated<br/>security=SSPI;MultipleActiveResultSets=True;Pooling=true</li> </ul>                                                                                                    |
| Username                         | Field will only be shown in case of Windows Authentication while for SQL Server Authentication, username will be provided in the connection string.                                                                                                    |
| Password                         | In case of Windows Authentication, type the password of domain user<br>shown in the Username field to configure the Application Pool Identity in<br>IIS Server for successful communication with SQL Server. In case of<br>SQL Server authentication, password will be provided in the connection<br>string. |

#### 4.3.6 Click the Next button to select Web RA Modules.

| ed ka module:                        | S                                  |                                 |                 |                    |               |
|--------------------------------------|------------------------------------|---------------------------------|-----------------|--------------------|---------------|
| Fully Qualified Dor                  | main Name:                         | webra.ascertia.com.pk           |                 |                    |               |
| Fully qualified<br>setting for exist | domain name will<br>ing instances. | be set for the all instances in | system settings | . It will not upda | te the system |
| 🗹 Web RA Admir                       | 1                                  |                                 |                 |                    |               |
|                                      | Website Name:                      | admin                           | Port:           | 443                |               |
| 🗹 Web RA Web                         |                                    |                                 |                 |                    |               |
|                                      | Website Name:                      | web                             | Port:           | 81                 |               |
| 🗹 Web RA API (R                      | ESTful Web Service                 | s)                              |                 |                    |               |
|                                      | Website Name:                      | api                             | Port:           | 82                 |               |
|                                      |                                    |                                 |                 |                    |               |

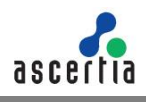

**4.3.7** Select **modules** to install the required features. For each selected application, provide the web application name and port. A typical in-house installation of ADSS Web RA should only include Admin, Desktop Web, and the API. However, the device will be added at the end. Click **Next** to proceed.

| Web RA Device                       |             |          |
|-------------------------------------|-------------|----------|
| HTTP (Install SCEP) Website Name:   | device      | Port: 84 |
| HTTPS (Install CMP, ACME, EST)      |             |          |
| Website Name (CMP, ACME, E          | ST): device | Port: 85 |
| Client Authentication (Install EST) |             |          |
| Website Name (EST):                 | ssIdevice   | Port: 86 |

**4.3.8** Select **Windows Enrolment**. For each selected application, provide the web application name and port. Then click **Next**.

| indows Enrolment Modules                   |                                   |       |    |  |
|--------------------------------------------|-----------------------------------|-------|----|--|
| Windows Enrolment                          |                                   |       |    |  |
| Windows Integrated Authentication          |                                   |       |    |  |
| Certificate Enrolment Policy Service (CEP) | windowsIntegratedCepService       | Port: | 87 |  |
| Certificat Enrolement Service (CES)        | windowsIntegratedCesService       | Port: | 88 |  |
| UserName / Password Authentication         |                                   |       |    |  |
| Certificate Enrolment Policy Service (CEP) | windowsUserNamePasswordCepService | Port: | 89 |  |
| Certificat Enrolement Service (CES)        | windowsUserNamePasswordCesService | Port: | 90 |  |
| Client Authentication                      |                                   |       |    |  |
| Certificate Enrolment Policy Service (CEP) | windowsSslCepService              | Port: | 91 |  |
| Certificat Enrolement Service (CES)        | windowsSslCesService              | Port: | 92 |  |
|                                            |                                   |       |    |  |

The information displayed above is an example, which you may change to suit your environment and organisation preferences. The names will appear as websites under IIS.

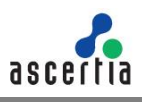

The following table explains the Windows Enrolment Modules.

| Item                      | Description                                                                                                    |
|---------------------------|----------------------------------------------------------------------------------------------------|
| ADSS Web RA<br>Admin      | ADSS Web RA Admin is used by the administrators to manage the system wide configurations, service plans, user accounts and access control etc.                                          |
| ADSS Web RA Web           | ADSS Web RA Web is used to manage certificates for creation, renewal and revocation.                                                                                                    |
| ADSS Web RA API           | <b>REST API</b> is used to integrate ADSS Web RA functionality within your own portal.                                                                                                  |
| ADSS Web RA Device        | ADSS Web RA device is used to manage device enrolment for certificate creation, renewal and revocation. This site will be deployed with http and https bindings.                        |
| ADSS Web RA SSL<br>Device | ADSS Web RA SSL device is used to manage device enrolment over<br>SSL for certificate creation, renewal and revocation e.g. EST Protocol.<br>This site will be deployed with https SSL. |
| Windows Enrolment         | Windows Enrolment is used to manage certificate renewal or auto-<br>enrolment on a windows machine.                                                                                     |

**4.3.9** Click the **Next** button to see the summary and complete the installation.

|                                                       |                         |  | _    |     | ×    |
|-------------------------------------------------------|-------------------------|--|------|-----|------|
| 🔶 🔏 Web RA Installer                                  |                         |  |      |     |      |
| Web RA Installa                                       | tion Summary            |  |      |     |      |
| The following mod<br>- Web RA Admin                   | ules will be installed: |  |      |     |      |
| - Web RA Web<br>- Web RA API (REST<br>- Web RA Device | ful Web Services)       |  |      |     |      |
| - Web RA SSL Devic<br>- Web RA Windows                | e<br>Enrolment Services |  |      |     |      |
|                                                       |                         |  |      |     |      |
|                                                       |                         |  |      |     |      |
|                                                       |                         |  |      |     |      |
|                                                       |                         |  |      |     |      |
|                                                       |                         |  |      |     |      |
|                                                       |                         |  | Next | Car | icel |

This screen shows the installation summary by listing the different product modules that will be installed.

If you think any listed item is incorrect then use the **Back** button (arrow towards the top-left of the dialogue box) to correct your choices before proceeding ahead.

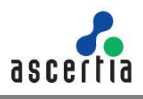

**4.3.10** Click the **Next** button to continue with the installation.

|           | on riogress                                                                                          |          |
|-----------|----------------------------------------------------------------------------------------------------|----------|
|           |                                                                                                    |          |
| Execution | database script for Web PA on database WebPA. Database                                               | <b>^</b> |
| Executing | identity script for Web RA on database: WebRA-Database                                               | ^        |
| Executing | Weak Debian script for Web RA on database: WebRA-Database                                            |          |
| Creating  | lefault configurations                                                                               |          |
| Creating  | lefault connectors and Certification profiles                                                        |          |
| Updating  | SMTP configurations in database                                                                      |          |
| Creating  | vebsite for Web RA Admin: admin                                                                      |          |
| Creating  | vebsite for Web RA Web: web                                                                          |          |
| Creating  | vebsite for Web RA API: api                                                                          |          |
| Creating  | vebsite for Web RA Device: device                                                                    |          |
| Creating  | 11 IPS binding for Web KA Device: device                                                             |          |
| Creating  | vebsite for we Device: ssidevice windows integrated CED reprice site : windows Integrated CenService |          |
| Creating  | vindows integrated windows CES service site : windowsIntegratedCepService                            |          |
| Creating  | IserName/Password windows CEP service site : windowsIntegratedCepService                             |          |
| Creating  | JserName/Password windows CES service site : windowsIntegratedCesService                             |          |
| Creating  | SL windows CEP service site : windowsIntegratedCepService                                            |          |
| Creating  | SL windows CES service site : windowsSsICesService                                                   |          |
| Updating  | system settings                                                                                      |          |
|           | the Hadden and an and the di                                                                         |          |

Click the Finish button to complete the installation process.

#### 4.3.11 ADSS Web RA URLs

See these URLs to access the ADSS Web RA web sites:

| Service                                             | URL Format                                  | Example                                      |
|-----------------------------------------------------|---------------------------------------------|----------------------------------------------|
| ADSS Web RA<br>Admin                                | https:// <machine-name>:PORT</machine-name> | https://localhost:443                        |
| ADSS Web<br>RA Desktop<br>Web                       | https:// <machine-name>:PORT</machine-name> | https://localhost:81                         |
| ADSS Web<br>RA API                                  | https:// <machine-name>:PORT</machine-name> | https://localhost:82                         |
| ADSS Web<br>RA Device                               | https:// <machine-name>:PORT</machine-name> | http://localhost:83<br>https://localhost:84  |
| ADSS Web RA<br>SSL Device                           | https:// <machine-name>:PORT</machine-name> | https://localhost:85<br>https://localhost:86 |
| ADSS Web RA<br>Windows<br>Integrated CEP<br>Service | https:// <machine-name>:PORT</machine-name> | https://localhost:87                         |
| ADSS Web RA<br>Windows<br>Integrated CES<br>Service | https:// <machine-name>:PORT</machine-name> | https://localhost:88                         |
| ADSS Web RA<br>Windows SSL<br>CEP Service           | https:// <machine-name>:PORT</machine-name> | https://localhost:89                         |
| ADSS Web RA<br>Windows SSL<br>CES Service           | https:// <machine-name>:PORT</machine-name> | https://localhost:90                         |

| ADSS Web RA<br>Windows User<br>Name<br>Password CEP<br>Service | https:// <machine-name>:PORT</machine-name> | https://localhost:91 |
|----------------------------------------------------------------|---------------------------------------------|----------------------|
| ADSS Web RA<br>Windows User<br>Name<br>Password CES<br>Service | https:// <machine-name>:PORT</machine-name> | https://localhost:92 |

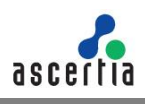

## 4.4 Upgrading ADSS Web RA

The upgrade process for ADSS Web RA is quick and easy. The existing data files, database schema and database entries are automatically upgraded during the process.

Follow these instructions to upgrade an older version of ADSS Web RA to the latest version.

**4.4.1.** Launch the installer by right-clicking on the file name **[ADSS Web RA Installation Directory]/setup/install.bat** and select **Run as administrator**.

Follow the installation wizard as described previously until the Installation Type screen is shown:

#### 4.4.2. Select the option Upgrade an existing ADSS Web RA instance to the latest one

|                                                                           | -    |     | ×    |
|---------------------------------------------------------------------------|------|-----|------|
| 🔶 🔏 Web RA Installer                                                      |      |     |      |
| Installation Type                                                         |      |     |      |
| O Install Web RA for the first time                                       |      |     |      |
| O Install Web RA as another instance within a load-balanced configuration |      |     |      |
| O Install Web RA with an existing database                                |      |     |      |
| Opgrade an existing Web RA instance to the latest one                     |      |     |      |
| Change database credentials                                               |      |     |      |
| O Uninstall Web RA                                                        |      |     |      |
|                                                                           |      |     |      |
|                                                                           |      |     |      |
|                                                                           |      |     |      |
|                                                                           |      |     |      |
|                                                                           |      |     |      |
|                                                                           |      |     |      |
|                                                                           |      |     |      |
|                                                                           |      |     |      |
| _                                                                         |      |     |      |
| L                                                                         | Next | Car | ncel |

4.4.3. Click the Next button to view and accept the License Agreement.

| icense Agreement                                                                                                    |                                                                |
|----------------------------------------------------------------------------------------------------|----------------------------------------------------------------|
| ASCERTIA SERVER SOFTWARE LICENSE AGREEMENT                                                                                                    | ^                                                              |
| IMPORTANT - PLEASE READ CAREFULLY:                                                                                                    |                                                                |
| 1.0 ACCEPTANCE                                                                                                    |                                                                |
| Ascertia Limited ("Ascertia") is willing to license this software (the Software) and documentation (toge<br>Product) in this installation package to you as an individual or as an authorised representative of the co<br>legal entity that will be using the Software only on condition that you accept all of the terms of this lice<br>agreement. You or the company or legal entity (referred to as the Licensee) can accept the terms of this A<br>greement by clicking on the "I agree" button below, and proceed with the installation. To reject the t<br>this License Agreement, click on the "I disagree" button below and exit the installation process and mal<br>further use of the software. | ther the<br>ompany or<br>ense<br>s License<br>erms of<br>ke no |
| BY INSTALLING AND USING THIS ASCERTIA SOFTWARE, YOU AGREE FOR YOU OR YOUR ENTERPRISE T<br>BOUND BY THE TERMS OF THIS AGREEMENT. IF YOU DO NOT AGREE TO THE TERMS OF THIS AGREEN<br>NOT INSTALL OR USE THE ASCERTIA SOFTWARE.                                                                                                    | IO BE<br>MENT, DO                                              |
| Licensee and Ascertia may hereinafter be referred to as individually, a "Party", or, together, the "Parties.                                                                                                    | ."                                                             |
| 2.0 LICENSE                                                                                                    |                                                                |
| Evaluation Copy. If you acquired the license for the Software on an evaluation basis, you may use the S<br>without charge until the evaluation limits are reached or for a maximum of 3 months from the day that<br>install the Software. After this you must hav the amorprise license fee to continue to use the Software.                                                                                                    | Software<br>t you<br>e. To pay                                 |

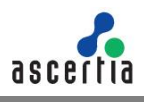

#### 4.4.4. Click the I Agree button to proceed

**4.4.5.** The next appearing screen will be for ReadMe text. This includes all features of current version. Click **Next** to proceed.

| Web RA Installer                                                           |        |
|----------------------------------------------------------------------------|--------|
| Existing Web RA Configurations                                             |        |
| Browse the existing Web RA installation directory:                         |        |
| C:\WebRA-Deployment\WebRA_AGCE\WebRA-v2.8-Win64-12Jun2023                  | Browse |
|                                                                            |        |
|                                                                            |        |
|                                                                            |        |
|                                                                            |        |
|                                                                            |        |
|                                                                            |        |
|                                                                            |        |
|                                                                            |        |
|                                                                            |        |
|                                                                            |        |
| Before continuing - ensure that you have taken a backup of the ADSS Web RA |        |

4.4.6. Click Browse and define the path to the existing ADSS Web RA installation directory.

4.4.7. Click the Next button to select Web RA Modules.

|   |                    |                                   |       |       |     | -    |     | ×    |
|---|--------------------|-----------------------------------|-------|-------|-----|------|-----|------|
| ← | 者 Web RA Installer |                                   |       |       |     |      |     |      |
|   | Web RA Modules     |                                   |       |       |     |      |     |      |
|   | Web RA Admin W     | Vebsite Name:                     | admin | Port: | 444 |      |     |      |
|   | Web RA Web         | Vebsite Name:                     | web   | Port: | 81  |      |     |      |
|   | Web RA API (RESTfu | ful Web Services<br>Vebsite Name: | api   | Port: | 83  |      |     |      |
|   |                    |                                   |       |       |     |      |     |      |
|   |                    |                                   |       |       | [   | Next | Car | icel |

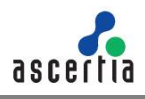

**4.4.1.** Select **Device Modules** to install the required features. For each selected application, provide the web application name and port. A typical in-house installation of ADSS Web RA should only include Admin, Desktop Web, and the API. However, the device will be added at the end. Click **Next** to proceed.

| Web RA Device         |                        |           |       |    |  |
|-----------------------|------------------------|-----------|-------|----|--|
| - ₩ HTTP (Install SCI | EP)<br>Name:           | device    | Port: | 84 |  |
| HTTPS (Install C      | MP, ACME, EST)         |           |       |    |  |
| Website               | Name (CMP, ACME, EST): | device    | Port  | 85 |  |
| Client Authentic      | ation (Install EST)    |           |       |    |  |
| Website               | Name (EST):            | ssIdevice | Port: | 86 |  |

**4.4.2.** Select **Windows Enrolment**. For each selected application, provide the web application name and port. Then click **Next**.

| indows Enrolment Modules                   |                                   |       |    |  |
|--------------------------------------------|-----------------------------------|-------|----|--|
| Vindows Enrolment                          |                                   |       |    |  |
| Windows Integrated Authentication          |                                   |       |    |  |
| Certificate Enrolment Policy Service (CEP) | windowsIntegratedCepService       | Port: | 87 |  |
| Certificat Enrolement Service (CES)        | windowsIntegratedCesService       | Port: | 88 |  |
| UserName / Password Authentication         |                                   |       |    |  |
| Certificate Enrolment Policy Service (CEP) | windowsUserNamePasswordCepService | Port: | 89 |  |
| Certificat Enrolement Service (CES)        | windowsUserNamePasswordCesService | Port: | 90 |  |
| Client Authentication                      |                                   |       |    |  |
| Certificate Enrolment Policy Service (CEP) | windowsSsICepService              | Port: | 91 |  |
| Certificat Enrolement Service (CES)        | windowsSslCesService              | Port: | 92 |  |
|                                            |                                   |       |    |  |

This screen shows a list of all ADSS **Web RA modules**. Components that are already installed are displayed but **greyed** out, while any ADSS Web RA module(s) that have not been installed previously can be selected for installation during the upgrade.

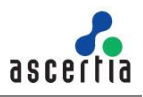

4.4.3. Click the Next button to see the Upgrade Summary.

4.4.4. Click the Next button to start the upgrade progress.

| Upgrade Progress                                   |   |
|----------------------------------------------------|---|
|                                                    |   |
| Changing website paths to the new Web PA directory |   |
| Updating system settings                           |   |
| Web RA upgrade completed!                          |   |
|                                                    |   |
|                                                    |   |
|                                                    |   |
|                                                    |   |
|                                                    |   |
|                                                    |   |
|                                                    |   |
|                                                    |   |
|                                                    |   |
|                                                    | ~ |
|                                                    |   |

4.4.5. Click the **Finish** button to complete the ADSS Web RA upgrade process.

It is recommended to restart IIS after upgrade installation of ADSS Web RA.

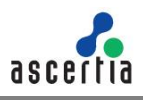

## 4.5 Changing Database Credentials for an Existing Installation

Database credentials stored by ADSS Web RA are encrypted for security purpose. If you need to make changes in your database server configurations, then these changes must be reflected in the ADSS Web RA installation for the signing operations to continue.

ADSS Web RA provides an option through the installer to update the following types of database related information:

- Database username and password.
- **Database name** and/or **server** (in case if database is restored from production database otherwise you need to install with existing database option).
- Authentication types (from SQL Server to Windows authentication and vice versa)

**4.5.1.** Follow the installation wizard, and select the "Change database credentials" option, when the **Installation Type** screen is shown:

|                                                                         | -    |     | ×   |
|-------------------------------------------------------------------------|------|-----|-----|
| 🔶 🔥 Web RA Installer                                                    |      |     |     |
| Installation Type                                                       |      |     |     |
| ○ Install Web RA for the first time                                     |      |     |     |
| Install Web RA as another instance within a load-balanced configuration |      |     |     |
| Install Web RA with an existing database                                |      |     |     |
| O Upgrade an existing Web RA instance to the latest one                 |      |     |     |
| Ochange database credentials                                            |      |     |     |
| O Uninstall Web RA                                                      |      |     |     |
|                                                                         |      |     |     |
|                                                                         |      |     |     |
|                                                                         |      |     |     |
|                                                                         |      |     |     |
|                                                                         |      |     |     |
|                                                                         |      |     |     |
|                                                                         |      |     |     |
|                                                                         |      |     |     |
|                                                                         |      |     |     |
|                                                                         | Next | Can | cel |

4.5.2. Click the Next button to show the License Agreement.

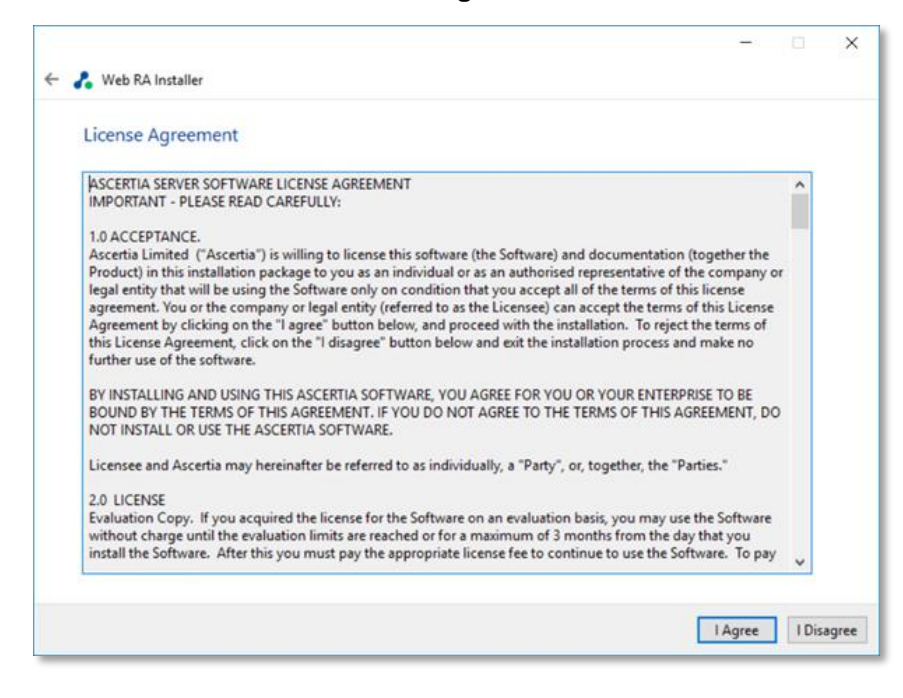

**4.5.3.** Click the **I Agree** button to proceed. The following screen for **Database Configurations** will be displayed.

|                        |                            |   | -    |     | ×    |
|------------------------|----------------------------|---|------|-----|------|
| 🔶 🧞 Web RA Installer   |                            |   |      |     |      |
| Web RA Database        | Configurations             |   |      |     |      |
| Database Management    | t System Type              |   |      |     |      |
| Microsoft SQL          | Server                     |   |      |     |      |
| Installation Type      |                            |   |      |     |      |
| Basic                  | Advanced                   |   |      |     |      |
| Database Configuration | ns                         |   |      |     |      |
| Database Server:       | Production-Server          |   |      |     |      |
| Port:                  | 1433                       |   |      |     |      |
| Database Name:         | WebRA                      |   |      |     |      |
|                        | Use windows authentication |   |      |     |      |
| Username:              | sa                         |   |      |     |      |
| Password:              | *****                      |   |      |     |      |
|                        |                            |   |      |     |      |
|                        |                            |   |      |     |      |
|                        |                            |   |      |     |      |
|                        |                            | 1 | Vext | Car | icel |

**4.5.4.** Click the **Next** button to update the database configurations.

| Install        | tion Progress                                                                                                    |   |
|----------------|----------------------------------------------------------------------------------------------------|---|
|                |                                                                                                    |   |
|                |                                                                                                    |   |
| Chang          | g database credentials process started                                                                                            | ~ |
| Web R          | Web database credentials changed                                                                                                  |   |
| Web R          | API database credentials changed                                                                                                  |   |
| Web R          | SSL Device database credentials changed                                                                                           |   |
| Web R          | Windows Integrated CEP service database credentials changed                                                                       |   |
| Web R<br>Web R | Windows Integrated CES service database credentials changed<br>Windows UserName/Password CEP service database credentials changed |   |
| Web R          | Windows UserName/Password CES service database credentials changed                                                                |   |
| Web R<br>Web R | Windows SSL CES service database credentials changed<br>Windows SSL CES service database credentials changed                      |   |
| Chang          | g database credentials process completed                                                                                          |   |
|                |                                                                                                    |   |
|                |                                                                                                    |   |
|                |                                                                                                    |   |
|                |                                                                                                    |   |
|                |                                                                                                    |   |

4.5.5. Click the Finish button to update the database configurations.

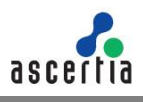

## 4.6 Regular Release Installation

Follow the instructions below to install ADSS Web RA's regular release. Before starting the installation make sure that you have taken a backup of the Web RA database and have stopped the IIS Server.

To stop the IIS Server, launch the IIS Server and click Stop under the Manage Server action.

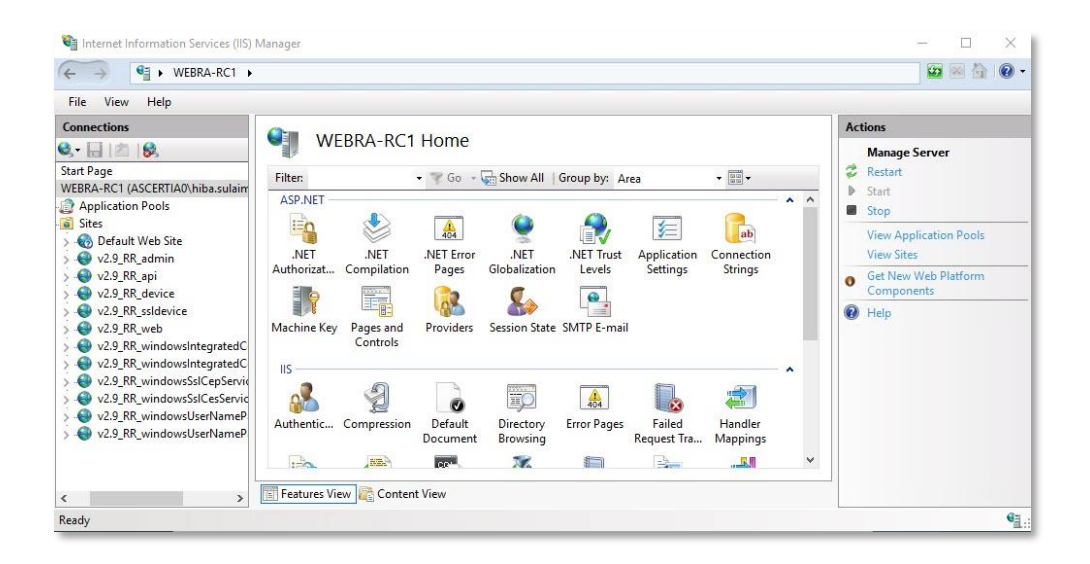

**4.6.1** Launch the installer by right-clicking the file name [Web RA Regular Release Installation Directory]/setup/install.bat and select Run as administrator. Follow the installation wizard as described below:

The Welcome screen will appear:

|                                                                                                    | 91118                                                                               |                                               | ×                     |
|----------------------------------------------------------------------------------------------------|-------------------------------------------------------------------------------------|-----------------------------------------------|-----------------------|
| 🗧 🧞 Web RA Installer                                                                                                    |                                                                                     |                                               |                       |
| Welcome to Web RA                                                                                                    |                                                                                     |                                               |                       |
| Web RA is a central application for key management and certificate generation in the Ascertia p<br>register users to offer them different sets of certification services. It can also register users to AD<br>RAS/SAM services as well as push users to Web RA. All of them are powerful applications to cre<br>documents using these keys. Web RA is ideal for the organizations that are looking to centrally<br>and distribution process by implementing strong vetting for the issuance of these certificates. | product suite. We<br>ISS CSP services,<br>ate certificates ar<br>control the certif | b RA is u<br>ADSS<br>nd sign th<br>icates cre | sed to<br>ne<br>ation |
| Web RA consists of the following modules:                                                                                                    |                                                                                     |                                               |                       |
| - Web RA Admin<br>- Web RA Desktop Web<br>- Web RA API (RESTful Web Services)<br>- Web RA Device<br>- Web RA Windows Enrolment<br>We strongly recommend you to follow the installation instructions provided in <u>Web RA Installa</u>                                                                                                    | tion Guide                                                                          |                                               |                       |
|                                                                                                    |                                                                                     |                                               |                       |
| U.3. Fatent NO. 1,300,019                                                                                                    |                                                                                     |                                               |                       |
|                                                                                                    | Next                                                                                | Car                                           | ncel                  |

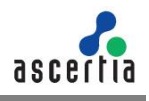

**4.6.2** Click the Next button to continue. The system requirements screen will appear next to validate if all the required prerequisites are installed.

| Checking System Requirements                                                                   |         |
|------------------------------------------------------------------------------------------------|---------|
|                                                                                                |         |
| Microsoft .NET Framework v4.8 or above                                                         | Success |
| ASP .Net Core v /.0.0 or above<br>Microsoft Internet Information Services (IIS) v10.0 or above | Success |
| URL Rewrite in Internet Information Services (IIS)                                             | Success |
| ASP .Net Core Module in Internet Information Services (IIS) runtime support                    | Success |
|                                                                                                |         |
|                                                                                                |         |
|                                                                                                |         |
|                                                                                                |         |
|                                                                                                |         |
|                                                                                                |         |
|                                                                                                |         |
|                                                                                                |         |
|                                                                                                |         |
|                                                                                                |         |
|                                                                                                |         |
|                                                                                                |         |

4.6.3 Click the Next button to show the Installation Type.

|   |                                                                         | <u>210</u> 2 |     | ×    |
|---|-------------------------------------------------------------------------|--------------|-----|------|
| ← | 🔏 Web RA Installer                                                      |              |     |      |
|   | Installation Type                                                       |              |     |      |
|   | O Install Web RA for the first time                                     |              |     |      |
|   | Install Web RA as another instance within a load-balanced configuration |              |     |      |
|   | O Install Web RA with an existing database                              |              |     |      |
|   | O Upgrade an existing Web RA instance to the latest one                 |              |     |      |
|   | Apply release v2.9.1 to an existing Web RA instance                     |              |     |      |
|   | Change database credentials                                             |              |     |      |
|   | O Uninstall Web RA                                                      |              |     |      |
|   |                                                                         |              |     |      |
|   |                                                                         |              |     |      |
|   |                                                                         |              |     |      |
|   |                                                                         |              |     |      |
|   |                                                                         |              |     |      |
|   |                                                                         |              |     |      |
|   |                                                                         |              |     |      |
|   |                                                                         |              |     |      |
|   | Γ                                                                       | Next         | Car | ncel |

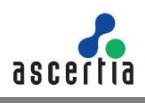

### 4.6.4 Click Next button to view and accept the License Agreement.

| icense Agreement                                                          |                                             |
|---------------------------------------------------------------------------|---------------------------------------------|
| ASCERTIA SERVER SOFTWARE LICENSE AGREEMENT                                | ^                                           |
| MPORTANT - PLEASE READ CAREFULLY: v2.9.1                                  |                                             |
| 1.0 ΔΟΟΕΡΤΔΝΟΕ                                                            |                                             |
| Ascertia Limited ("Ascertia") is willing to license this software (the So | ftware) and documentation (together the     |
| Product) in this installation package to you as an individual or as an a  | uthorised representative of the company or  |
| egal entity that will be using the Software only on condition that you    | accept all of the terms of this license     |
| agreement. You or the company or legal entity (referred to as the Lice    | nsee) can accept the terms of this License  |
| Agreement by clicking on the "I agree" button below, and proceed wi       | th the installation. To reject the terms of |
| his License Agreement, click on the "I disagree" button below and ex      | it the installation process and make no     |
| urther use of the software.                                               |                                             |
| BY INSTALLING AND USING THIS ASCERTIA SOFTWARE, YOU AGREE                 | FOR YOU OR YOUR ENTERPRISE TO BE            |
| BOUND BY THE TERMS OF THIS AGREEMENT. IF YOU DO NOT AGREE                 | TO THE TERMS OF THIS AGREEMENT, DO          |
| NOT INSTALL OR USE THE ASCERTIA SOFTWARE.                                 |                                             |
| Licensee and Ascertia may hereinafter be referred to as individually, a   | "Party", or, together, the "Parties."       |
| 2.0 LICENSE                                                               |                                             |
| Evaluation Copy. If you acquired the license for the Software on an e     | valuation basis, you may use the Software   |
| without charge until the evaluation limits are reached or for a maximu    | um of 3 months from the day that you        |
| install the Software. After this you must pay the appropriate license for | ee to continue to use the Software. To pay  |

### 4.6.5 Click the I Agree button to proceed to the Read Me.

| README                                                                                                    |   |
|----------------------------------------------------------------------------------------------------|---|
| Note: Consult Web RA installation guide if you want to install this version as fresh instance.                                                                                                    | ^ |
| ADSS Web RA Server 2.9.1 supports                                                                                                    |   |
| ADSS Web RA Server now supports the domain names (DNS) configuration on enterprise level for domain<br>verification of TLS/SSL certificates. Now, operators and users can create TLS/SSL certificates with pre-configured<br>domain names.                                |   |
| ADSS Web RA Server now allows an operator to set request notes against each step in the certificate generation<br>process. It can be managed by an enterprise and these notes will be applicable to all types of certificate requests.                                    |   |
| ADSS Web RA Server introduces the latest enhancement to our Automated Certificate Management Environment<br>ACME) the ACME Renewal Information (ARI) Extension. With ARI, managing certificate renewal and information<br>s easier.                                       |   |
| ADSS Web RA Server now allows users to register via citizen ID as the unique identifier. User registration also<br>supports auto-registration of Virtual ID and SigningHub account, certificate generation and auto-provisioning<br>/irtual ID certificate to SigningHub. |   |
| n the ADSS Web RA Server, users now have the ability to generate certificates for various purposes using Desktop<br>Signing profiles. Additionally, administrators can manage certificate provisioning through enterprise roles.                                          | ~ |

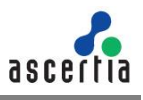

4.6.6 Click the Next button to provide the existing Web RA directory addresses:

| Existing Web BA Contigurations                                                        |          |
|---------------------------------------------------------------------------------------|----------|
| Existing Web for Configurations                                                       |          |
| Browse the existing Web RA installation directory:                                    |          |
| C:\WebRA\Installer-RR\WebRA-v2.9-Win64-26Dec2023                                      | Browse   |
| Web RA release will be applied to this directory.                                     |          |
| Browse the backup Web RA directory:                                                   |          |
| C:\WebRA\Installer-RR\WebRA-v2.9-Win64-26Dec2023\Backup\Pre-Patch_v2.9.1_RR-29Jan2024 | 1 Browse |
| Please ensure read/write permissions to the selected backup directory.                |          |
|                                                                                       |          |
|                                                                                       |          |
|                                                                                       |          |
|                                                                                       |          |
|                                                                                       |          |
|                                                                                       |          |
|                                                                                       |          |

Click the Browse button against the existing Web RA installation directory. Then click the Browse button against the backup Web RA directory, to browse to the addresses for the respective directories:

By default, when the existing Web RA installation directory address is selected, the installer will automatically create a backup Web RA folder and select it as backup directory. However, if the user wants to change the backup directory, they can click "Browse" and manually select the backup directory.

Click the Yes button to confirm that you have taken a backup of the database and have stopped the IIS before proceeding with the installation:

| Browse the existing We  | b RA installation directory:                                                                                                | P      |
|-------------------------|----------------------------------------------------------------------------------------------------|--------|
| Web RA release will be  | applied to this directory                                                                                                   | BLOMSE |
| Browse the backup We    | Web PA Installer                                                                                                    | T      |
| C:\WebRA\Installer-RF   | Web KA Installer                                                                                                    | Browse |
| Please ensure read/writ | Please confirm that you have taken a backup of the database<br>and have stopped IIS before proceeding with the installation |        |
|                         | Yes No                                                                                                    |        |
|                         |                                                                                                    |        |

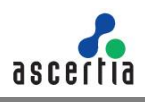

4.6.7 Click the Finish button to complete the installation process.

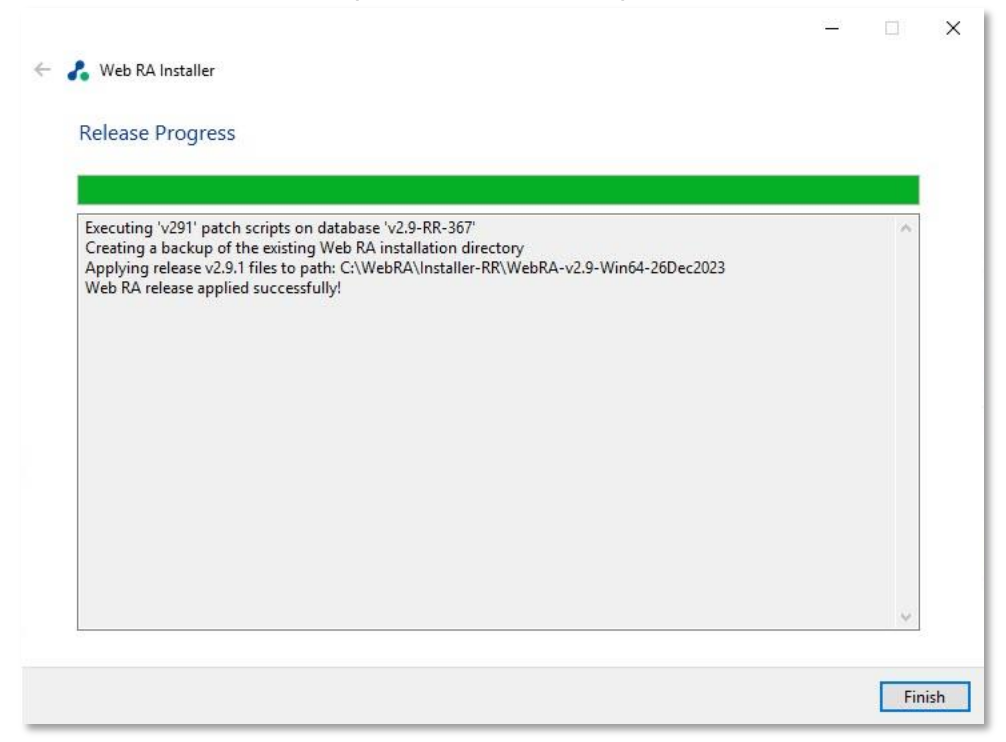

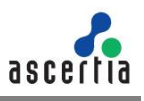

# 5 ADSS Web RA Uninstallation

Though we will not be pleased to let you go, but sometimes we have to say goodbye. You may uninstall ADSS Web RA Installer anytime.

5.1. Right-click on the [ADSS Web RA Directory]/setup/install file and click Run as administrator.

5.2. Follow the installation wizard until the Installation Type screen is shown.

| ←                                                                       | _    |     | ×   |
|-------------------------------------------------------------------------|------|-----|-----|
|                                                                         |      |     |     |
| Installation Type                                                       |      |     |     |
| ○ Install Web RA for the first time                                     |      |     |     |
| Install Web RA as another instance within a load-balanced configuration |      |     |     |
| O Install Web RA with an existing database                              |      |     |     |
| O Upgrade an existing Web RA instance to the latest one                 |      |     |     |
| Change database credentials                                             |      |     |     |
| Uninstall Web RA                                                        |      |     |     |
|                                                                         |      |     |     |
|                                                                         |      |     |     |
|                                                                         |      |     |     |
|                                                                         |      |     |     |
|                                                                         |      |     |     |
|                                                                         |      |     |     |
|                                                                         |      |     |     |
|                                                                         |      |     |     |
|                                                                         |      |     |     |
|                                                                         | Next | Can | cel |

Select "Uninstall Web RA" to remove all websites from IIS mapped and this directory.

5.3. Click the Next button to proceed further. The following screen is shown.

|                                            | -                                                                                                    |                                                                                                    | ×                                                                                                    |
|--------------------------------------------|----------------------------------------------------------------------------------------------------|----------------------------------------------------------------------------------------------------|----------------------------------------------------------------------------------------------------|
| 🐍 Web RA Installer                         |                                                                                                    |                                                                                                    |                                                                                                    |
| Uninstallation Summary                     |                                                                                                    |                                                                                                    |                                                                                                    |
| The following modules will be uninstalled: |                                                                                                    |                                                                                                    |                                                                                                    |
| - Web RA Admin<br>- Web RA Deskton Web     |                                                                                                    |                                                                                                    |                                                                                                    |
| - Web RA API (RESTful Web Services)        |                                                                                                    |                                                                                                    |                                                                                                    |
| - Web RA Device<br>- Web RA SSL Device     |                                                                                                    |                                                                                                    |                                                                                                    |
| - Web RA Windows Enrolment Services        |                                                                                                    |                                                                                                    |                                                                                                    |
|                                            |                                                                                                    |                                                                                                    |                                                                                                    |
|                                            |                                                                                                    |                                                                                                    |                                                                                                    |
|                                            |                                                                                                    |                                                                                                    |                                                                                                    |
|                                            |                                                                                                    |                                                                                                    |                                                                                                    |
|                                            |                                                                                                    |                                                                                                    |                                                                                                    |
|                                            |                                                                                                    |                                                                                                    |                                                                                                    |
|                                            |                                                                                                    |                                                                                                    |                                                                                                    |
|                                            |                                                                                                    |                                                                                                    |                                                                                                    |
|                                            |                                                                                                    |                                                                                                    |                                                                                                    |
|                                            | Next                                                                                                    | Can                                                                                                    | cel                                                                                                    |
|                                            | <section-header><section-header><section-header><section-header><section-header><section-header><section-header><section-header><section-header></section-header></section-header></section-header></section-header></section-header></section-header></section-header></section-header></section-header> | Web RA Installer          Christallation Summary         4. Web RA Modility         9. Web RA Desktop Web         9. Web RA Desktop Services         9. Web RA SSL Device         9. Web RA SSL Device         9. Web RA Windows Enrolment Services | <ul> <li>Veb RA Installer</li> <li>Cunstallation Summarg</li> <li>Veb RA Admin</li> <li>Veb RA Admin</li> <li>Veb RA Desktop Web</li> <li>Web RA Desktop Web</li> <li>Web RA SSL Device</li> <li>Web RA Windows Enrolment Services</li> </ul> |

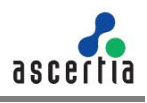

5.4. Click the Next button to proceed with the uninstallation process.

| Uninstallation Progress                                                   |   |
|---------------------------------------------------------------------------|---|
| -                                                                         |   |
|                                                                           |   |
| Uninstallation process started<br>Uninstalling Web RA Admin module        | ^ |
| Uninstalling Web RA Web module                                            |   |
| Uninstalling Web RA Device module                                         |   |
| Uninstalling Web RA SSL Device module<br>Uninstallation process completed |   |
|                                                                           | I |
|                                                                           |   |
|                                                                           |   |
|                                                                           |   |
|                                                                           |   |
|                                                                           |   |
|                                                                           |   |
|                                                                           |   |
|                                                                           | ~ |

5.5. Click the Finish button to complete the process.

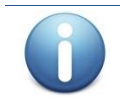

This procedure does not remove the system database and its respective contents. You need to remove database manually.

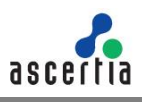

# 6 Appendix

## 6.1 Troubleshooting

**6.1.1** If ADSS Web RA Admin module is installed on Windows 2012 R2, then the HTTP 403.16 error code may occur when you access the ADSS Web RA Admin console from web browser.

Follow these instructions to solve this issue:

a. Open registry and add the key:

KEY\_LOCAL\_MACHINE\SYSTEM\CurrentControlSet\Control\SecurityProviders\SCHANNEL

- b. Create a new key with Value Type: REG\_DWORD (32-bit)
- c. Set Value Name: ClientAuthTrustMode
- d. Edit the field and set Value Data: 2

If you are interested to know more details about it, browse the Microsoft KB link: https://support.microsoft.com/en-us/kb/2464556.

6.1.2 If you receive the HTTP error code 500.19 whilst accessing Admin, Web or API then:

- a. Open IIS Management Console.
- b. Go to Application Pools.
- c. Select a site and click Advanced Setting.
- d. In General, make sure that Enable 32-Bit Applications is set to False.
- **6.1.3** If you cannot start ADSS Server from Windows Services panel on Azure, then make sure that you are not starting those services under Windows user that you have created while creating the Azure instance. You must create another Windows user with Administrative rights and start the services under that user.
- Upon deploying to the server, you must keep in mind that the firewall and ports are open so that user can access the application from outside.
  - In **Firewall > Outbound Rules**. Open the ports if you want to 80-90, 440-450.
- Make sure the Directory has IIS permissions where code files are published.

| WebRA Properties ×                                                                          |                                                                                                    |              |
|---------------------------------------------------------------------------------------------|----------------------------------------------------------------------------------------------------|--------------|
| General Sharing Security Previous Versions Customize                                        | Security                                                                                                    |              |
| Object name: D:WebRA<br>Group or user names:                                                | Object name: D:WebRA<br>Group or user name:                                                                                 |              |
| SYSTEM     Administrators (DOTNET-TAHSEEN\Administrators)     Sector (DOTNET-TAHSEEN\Users) | Authenticated Users  Authenticated Users  System System Users (DOTNET-TAHSEEN\Administrators)  Users (DOTNET-TAHSEEN\Users) |              |
| To change pemissions, click Edit<br>Pemissions for Authenticated<br>Users Allow Deny        | Add Persue                                                                                                    |              |
| Full control Addify V V Read & execute V Last folder contents V V                           | Permissions for Authenticated<br>Users Select Users or Groups<br>Full contro<br>Modify Select this object type:             | ×            |
| Read V<br>Write V                                                                           | Read & ex Users, Groups, or Built-in security principals                                                                    | Object Types |
| For special permissions or advanced settings, Advanced<br>click Advanced.                   | Read DOTNET-TAHSEEN                                                                                                    | Locations    |
| OK Cancel Apply                                                                             | Enter the object names to select ( <u>examples</u> ): IIS_IUSRS                                                             | Check Names  |
| Mail WebRA                                                                                  | 12/14/2018<br>4/10/2020 10 Advanced 0                                                                                       | K Cancel     |

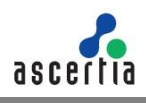

• Add / Install the SSL Server certificate in Microsoft Management Console which will be imported to IIS so, connection between server and application can be established successfully.

|              | Certificate A                                                                                                    |   |
|--------------|----------------------------------------------------------------------------------------------------|---|
| Jos<br>Jos ← |                                                                                                    | × |
| llar<br>llar |                                                                                                    |   |
| vin<br>vin   | Welcome to the Certificate Import Wizard                                                                                                    |   |
| ub-          | This wizard helps you copy certificates, certificate trust lists, and certificate revocation<br>lists from your disk to a certificate store.                                                                                                    |   |
|              | A certificate, which is issued by a certification authority, is a confirmation of your identity<br>and contains information used to protect data or to establish secure network<br>connections. A certificate store is the system area where certificates are kept. |   |
|              | Store Location<br>O Current User<br>© Local Machine                                                                                                    |   |
|              | To continue, dick Next.                                                                                                    |   |
|              |                                                                                                    |   |
|              |                                                                                                    |   |
|              | S Next Cance                                                                                                    | I |

• For API to work against all Verbs (GET,POST,DELETE,PUT etc) without **405** error, make sure WebDav Module remove against the API site. To do this click on "**API**" site in IIS ,select "**Modules**", find the "**WebDAVModule**" and remove it.

| <b>A</b>                                                                                                    |                               |                             |                    |   | Actions                  |
|----------------------------------------------------------------------------------------------------|-------------------------------|-----------------------------|--------------------|---|--------------------------|
| Modules                                                                                                    |                               |                             |                    |   | Add Managed Module       |
| The this feature to configure the s                                                                                                    | ation and managed code module | that process requests made  | to the Web server  |   | Configure Native Modules |
| cost only restare to comingure one r                                                                                                    | and and managed code module   | s one process requests mass | to the may perior. |   | Edit                     |
| Group by: No Grouping .                                                                                                    |                               |                             |                    |   | X Remove                 |
| Name                                                                                                    | Code                          | Module Type                 | Entry Type         | ^ | Report To Darant         |
| DirectoryListingModule                                                                                                    | %windir%\System32\inetsrv\    | Native                      | Inherited          |   | West Ordered List        |
| DynamicCompressionModule                                                                                                    | %windir%\System32\inetsrv\    | Native                      | Inherited          |   | THEN OLDER DISC.         |
| DynamiclpRestrictionModule                                                                                                    | %windir%\System32\inetsrv\    | Native                      | Inherited          |   | 😢 Help                   |
| FailedRequestsTracingModule                                                                                                    | %windir%\System32\inetsrv\i   | Native                      | Inherited          |   |                          |
| FastCgiModule                                                                                                    | %windir%\System32\inetsr\i    | Native                      | Inherited          |   |                          |
| FileAuthorization                                                                                                    | System.Web.Security.FileAuth  | Managed                     | Inherited          |   |                          |
| FormsAuthentication                                                                                                    | System.Web.Security.FormsA    | Managed                     | Inherited          |   |                          |
| HttpCacheModule                                                                                                    | %windir%\System32\inetsrv\    | Native                      | Inherited          |   |                          |
| HttpLoggingModule                                                                                                    | %windir%\System32\inetsrv\l   | Native                      | Inherited          |   |                          |
| HttpRedirectionModule                                                                                                    | %windir%\System32\inetsrv\r   | Native                      | Inherited          |   |                          |
| ISCertificateMappingAuthenti                                                                                                    | %windir%\System32\inetsrv\    | Native                      | Inherited          |   |                          |
| IpRestrictionModule                                                                                                    | %windir%\System32\inetsr/\i   | Native                      | Inherited          |   |                          |
| IsapiFilterModule                                                                                                    | %windir%\System32\inetsrv/d   | Native                      | Inherited          |   |                          |
| IsapiModule                                                                                                    | %windir%\System32\inetsrv\i   | Native                      | Inherited          |   |                          |
| OutputCache                                                                                                    | System.Web.Caching.Output     | Managed                     | Inherited          |   |                          |
| Profile                                                                                                    | System.Web.Profile.ProfileMo  | Managed                     | Inherited          |   |                          |
| ProtocolSupportModule                                                                                                    | %windir%\System32\inetsrv\    | Native                      | Inherited          |   |                          |
| RequestFilteringModule                                                                                                    | %windir%\System32\inetsrv\    | Native                      | Inherited          |   |                          |
| RewriteModule                                                                                                    | %SystemRoot%\system32\in      | Native                      | Inherited          |   |                          |
| RoleManager                                                                                                    | System.Web.Security.RoleMa    | Managed                     | Inherited          |   |                          |
| ScriptModule-4.0                                                                                                    | System.Web.Handlers.Script    | Managed                     | Inherited          |   |                          |
| ServerSideIncludeModule                                                                                                    | %windir%\System32\inetsrv\i   | Native                      | Inherited          |   |                          |
| ServiceModel                                                                                                    | System.ServiceModel.Activati  | Managed                     | Inherited          |   |                          |
| ServiceModel-4.0                                                                                                    | System.ServiceModel.Activati  | Managed                     | Inherited          |   |                          |
| Session                                                                                                    | System.Web.SessionState.Ses   | Managed                     | Inherited          |   |                          |
| StaticCompressionModule                                                                                                    | %windir%\System32\inetsrv\    | Native                      | Inherited          |   |                          |
| StaticFileModule                                                                                                    | %windir%\System32\inetsrv\    | Native                      | Inherited          |   |                          |
| UrlAuthorization                                                                                                    | System.Web.Security.UrlAuth   | Managed                     | Inherited          |   |                          |
| UnAuthorizationModule                                                                                                    | %windir%\System32\inetsrv\    | Native                      | Inherited          |   |                          |
| UrlMappingsModule                                                                                                    | System.Web.UrlMappingsMo      | Managed                     | Inherited          |   |                          |
| UrlRoutingModule-4.0                                                                                                    | System.Web.Routing.UrlRouti   | Managed                     | Inherited          |   |                          |
| WebDAVModule                                                                                                    | %windir%\System32\inetsr/\    | Native                      | Inherited          |   |                          |
| WebSocketModule                                                                                                    | %windir%\System32\inetsrv\i   | Native                      | Inherited          |   |                          |
| WindowsAuthentication                                                                                                    | System.Web.Security.Window    | Managed                     | Inherited          |   |                          |
| WindowsAuthenticationModule                                                                                                    | %windir%\System32\inetsrv\    | Native                      | Inherited          |   |                          |
|                                                                                                    |                               |                             |                    | • |                          |
| Features View R Content View                                                                                                    | Y.                            |                             |                    |   |                          |
| terre and the second second se |                               |                             |                    |   |                          |

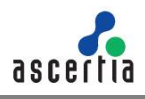

# 6.2 Configurations used for Simple Certificate Enrollment Protocol (SCEP)

**6.2.1** Make sure that following tag is added in "web.config" of web module:

| <s(< th=""><th><pre>curity&gt;</pre></th></s(<>                                                                                                    | <pre>curity&gt;</pre>                                                                                                    |
|----------------------------------------------------------------------------------------------------|----------------------------------------------------------------------------------------------------|
|                                                                                                    | (requestricering)                                                                                                    |
|                                                                                                    | <requestlimits maxquerystring="8192"></requestlimits>                                                                                                    |
|                                                                                                    |                                                                                                    |
|                                                                                                    |                                                                                                    |
| <conf< th=""><th>imization&gt;</th></conf<>                                                                                                    | imization>                                                                                                    |
| <10                                                                                                    | <pre>ration path="." inheritInChildApplications="false"&gt; system.webServer&gt;</pre>                                                                                                    |
| <10                                                                                                    | <pre>sation path="." inheritInChildApplications="false"&gt; (sation path="." inheritInChildApplications="false"&gt; (stem.webServer&gt; &lt; chandlers&gt; &lt; cadd name="aspNetCore" path="*" verb="*" modules="AspNetCoreModuleV2" resourceType="Unspecified" /&gt;  </pre> <pre> </pre> |
| <10                                                                                                    | <pre>sation path="." inheritInChildApplications="false"&gt; ystem.webServer&gt; <handlers> </handlers>                                     </pre>                                                                                                    |
| <lo<br>&lt;<br/><!--1</td--><td><pre>ation path="." inheritInChildApplications="false"&gt;     ystem.webServer&gt;     <andlers></andlers></pre></td></lo<br> | <pre>ation path="." inheritInChildApplications="false"&gt;     ystem.webServer&gt;     <andlers></andlers></pre>                                                                                                    |

SCEP server URL that will be used for router will be:

- "[Server URL]/scep" e.g "https://beta.web.ra.signinghub.com/scep
- Update URL value in Expect-CT header in "web.config" for web and admin modules according to your deployment URL. e.g. <add name="Expect-CT" value="max-age=0, reporturi='https://adminra.signinghub.com'" />

To test if the code is working properly for web, run command line in [installation-dir]/web and type following command:

| C:\Windows\System32\cmd.exe                                                                        | - | ×      |
|----------------------------------------------------------------------------------------------------|---|--------|
| Microsoft Windows [Version 10.0.18363.778]<br>(c) 2019 Microsoft Corporation. All rights reserved. |   |        |
| E:\onlineservices\WebRA\2.1\web>dotnet WebRA.Web.dll                                               |   |        |
|                                                                                                    |   |        |
|                                                                                                    |   |        |
|                                                                                                    |   |        |
|                                                                                                    |   |        |
|                                                                                                    |   |        |
|                                                                                                    |   |        |
|                                                                                                    |   |        |
|                                                                                                    |   |        |
|                                                                                                    |   |        |
|                                                                                                    |   |        |
|                                                                                                    |   |        |
|                                                                                                    |   |        |
|                                                                                                    |   |        |
|                                                                                                    |   | $\sim$ |

To test if the code is working properly for admin, run command line in [installation-dir]/admin and type following command:

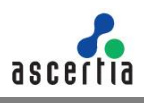

| C:\Windows\System32\cmd.exe                                                                        | - | × |
|----------------------------------------------------------------------------------------------------|---|---|
| Microsoft Windows [Version 10.0.18363.778]<br>(c) 2019 Microsoft Corporation. All rights reserved. |   | ^ |
| E:\onlineservices\WebRA\2.1\admin>dotnet WebRA.Admin.dll                                           |   |   |
|                                                                                                    |   |   |
|                                                                                                    |   |   |
|                                                                                                    |   |   |
|                                                                                                    |   |   |
|                                                                                                    |   |   |
|                                                                                                    |   |   |
|                                                                                                    |   |   |
|                                                                                                    |   |   |
|                                                                                                    |   |   |
|                                                                                                    |   |   |
|                                                                                                    |   |   |
|                                                                                                    |   | ~ |

### 6.3 SSL Certificates

ADSS Web RA is a web application that is hosted in IIS. It is recommended to secure the communication between the server and browsers by using SSL over HTTPS. It is also recommended to use an SSL certificate issued by a well-known certificate authority (CA) e.g., Comodo, Symantec, Digicert, etc.

The Administrators portal can be accessed only via TLS client authentication. A default TLS client certificate is already packaged into ADSS Web RA.

#### 6.3.1 Exporting Root and Intermediate Certificates

- **6.3.2** In the [installation\_dir]/setup/certs directory there are two files with the name *web-ra-default-admin.cer* and *web-ra-default-admin.pfx*. TLS certificate is installed, but root certificates are not validated by the machine. To validate it, root certificate needs to be imported in the certificate store.
- 6.3.3 Double click the web-ra-default-admin.cer file

| Certificate                        | ×                |
|------------------------------------|------------------|
| General Details Certification Path |                  |
| Certification path                 |                  |
| Certificate status:                | View Certificate |
| This certificate is OK.            |                  |
|                                    | ОК               |

**6.3.4** Select the Certification Path tab from the top. The default ADSS Web RA TLS certificate has one root certificate. Select the root certificate and click the View Certificate button. A new window will appear showing general details of the intermediate certificate.

| 🐖 Certificate     |                    |                  |               | × |
|-------------------|--------------------|------------------|---------------|---|
| General Details   | Certification Path |                  |               |   |
| Show: <all></all> |                    | $\sim$           |               |   |
| Field             |                    | Value            |               | ^ |
| Version           |                    | V3               |               |   |
| Serial number     |                    | 0117271aac7a7a   | 1524          |   |
| Signature alg     | orithm             | sha256RSA        |               |   |
| Signature has     | sh algorithm       | sha256           |               |   |
| Issuer            |                    | ADSS Default Roo | t CA, Ascerti |   |
| Valid from        |                    | 16 January 2014  | 08:43:02      |   |
| Subject           |                    | ADSS Samples Ter | 50 08:45:02   | ~ |
|                   |                    |                  |               |   |
|                   |                    |                  |               |   |
|                   |                    |                  |               |   |
|                   |                    |                  |               |   |
|                   |                    |                  |               |   |
|                   |                    |                  |               |   |
|                   |                    |                  |               |   |
|                   |                    |                  |               |   |
|                   | E                  | lit Properties   | Copy to File  |   |
|                   |                    |                  |               | _ |
|                   |                    |                  |               |   |
|                   |                    |                  |               |   |
|                   |                    |                  | OF            | < |
|                   |                    |                  |               | _ |

**6.3.5** Select the Details tab from the top and click Copy to File. This will initiate the certificate export wizard.

| <ul> <li>&amp; Certificate Export Wizard</li> </ul>                                                                                                    | ×  |
|----------------------------------------------------------------------------------------------------|----|
| Welcome to the Certificate Export Wizard                                                                                                    |    |
| This wizard helps you copy certificates, certificate trust lists and certificate revocation<br>lists from a certificate store to your disk.                                                                                                    |    |
| A certificate, which is issued by a certification authority, is a confirmation of your identity<br>and contains information used to protect data or to establish secure network<br>connections. A certificate store is the system area where certificates are kept. |    |
| To continue, click Next.                                                                                                    |    |
|                                                                                                    |    |
|                                                                                                    |    |
|                                                                                                    | _  |
| <u>N</u> ext Canc                                                                                                    | el |

6.3.6 Click Next.

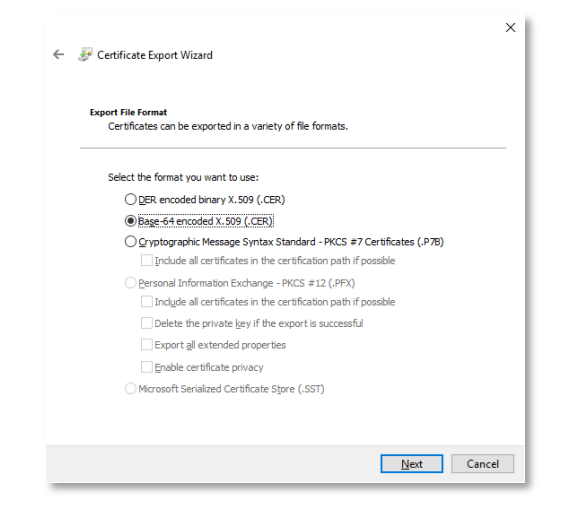

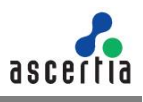

#### 6.3.7 Select the Base-64 encoded X.509 (.CER) option and click Next

| ← 😺 Certificate Export Wizard                                     | ×    |
|-------------------------------------------------------------------|------|
| File to Export<br>Specify the name of the file you want to export |      |
| File name:                                                        |      |
| C:\sw\WEBRA-v1.0-WIndow64-01Oct2019\setup\certs\RootCA.ce Browse  |      |
|                                                                   |      |
|                                                                   |      |
|                                                                   |      |
|                                                                   |      |
|                                                                   |      |
|                                                                   |      |
|                                                                   |      |
| Next Cance                                                        | el 🛛 |

**6.3.8** Choose a path where you want to save the certificate file for the intermediate certificate, and click Next.

| ← 🍠 | Certificate Export Wizard                          |                                  | ×   |
|-----|----------------------------------------------------|----------------------------------|-----|
|     | Completing the Certificate Exp                     | port Wizard                      |     |
|     | You have successfully completed the Certificate    | Export wizard.                   |     |
|     | You have specified the following settings:         |                                  |     |
|     | File Name                                          | C:\sw\WebRA-v1.0-Win64-01Oct2019 |     |
|     | Export Keys                                        | No                               |     |
|     | Include all certificates in the certification path | No                               |     |
|     | File Format                                        | Base64 Encoded X.509 (*.cer)     |     |
|     | <                                                  | >                                |     |
|     |                                                    |                                  |     |
|     |                                                    |                                  |     |
|     |                                                    |                                  |     |
|     |                                                    |                                  |     |
|     |                                                    |                                  |     |
|     |                                                    |                                  |     |
|     |                                                    | <u>F</u> inish Can               | cel |

6.3.9 Click Finish to complete the root certificate export process.

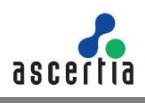

## 6.4 Importing Root and Intermediate Certificates

Now that we have the intermediate and root certificates exported and saved in a local file, we can import it to the certificate store.

- 6.4.1 Launch certIm.msc from the command prompt.
- 6.4.2 Expand the Trusted Root Certification Authorities folder from the left panel and right-click on Certificates. Now select All Tasks and then Import...

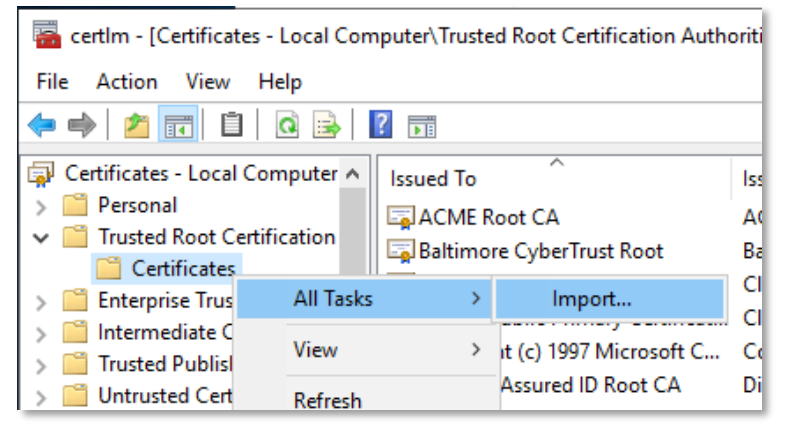

6.4.3 A certificate import wizard appears, Click Next to proceed.

| ÷ | Certificate Import Wizard                                                                                                    | × |
|---|----------------------------------------------------------------------------------------------------|---|
|   | Welcome to the Certificate Import Wizard                                                                                                    |   |
|   | This wizard helps you copy certificates, certificate trust lists, and certificate revocation<br>lists from your disk to a certificate store.                                                                                                    |   |
|   | A certificate, which is issued by a certification authority, is a confirmation of your identity<br>and contains information used to protect data or to establish secure network<br>connections. A certificate store is the system area where certificates are kept. |   |
|   | Store Location<br>                                                                                                    |   |
|   | To continue, click Next.                                                                                                    |   |
|   |                                                                                                    |   |
|   | <u>N</u> ext Cance                                                                                                    |   |

6.4.4 Browse the root certificate that we recently exported and click Next to proceed.

| ile to In | aport                                                                                 |
|-----------|---------------------------------------------------------------------------------------|
| Spe       | ify the file you want to import.                                                      |
| File      | name:                                                                                 |
| C:        | sw\WebRA-v1.0-Win64-01Oct2019\setup\certs\Root CA.cer Browse                          |
| Note      | 2: More than one certificate can be stored in a single file in the following formats: |
| P         | ersonal Information Exchange-PKCS #12 (.PFX,.P12)                                     |
| c         | ryptographic Message Syntax Standard-PKCS #7 Certificates (.P7B)                      |
| N         | licrosoft Serialized Certificate Store (.SST)                                         |
|           |                                                                                       |
|           |                                                                                       |
|           |                                                                                       |
|           |                                                                                       |
|           |                                                                                       |

6.4.5 Click Next to proceed.

| Certificate       | Store                           |                    |                     |               |                  |
|-------------------|---------------------------------|--------------------|---------------------|---------------|------------------|
| Certific          | ate stores are sys              | tem areas wher     | e certificates are  | e kept.       |                  |
| Window<br>the cer | vs can automatical<br>tificate. | ly select a certif | ficate store, or yo | ou can specif | y a location for |
| 0                 | A <u>u</u> tomatically selec    | t the certificate  | store based on t    | the type of c | ertificate       |
| ۲                 | lace all certificates           | s in the following | g store             |               |                  |
|                   | Certificate store:              |                    |                     |               |                  |
|                   | Trusted Root Cer                | tification Autho   | rities              |               | Browse           |
|                   |                                 |                    |                     |               |                  |
|                   |                                 |                    |                     |               |                  |
|                   |                                 |                    |                     |               |                  |
|                   |                                 |                    |                     |               |                  |
|                   |                                 |                    |                     |               |                  |
|                   |                                 |                    |                     |               |                  |

**6.4.6** The root certificate is imported to the certificate store, click **Finish**.

| ← | Certificate Import Wizard                                                 |  |
|---|---------------------------------------------------------------------------|--|
|   | Completing the Certificate Import Wizard                                  |  |
|   | The certificate will be imported after you click Finish.                  |  |
|   | You have specified the following settings:                                |  |
|   | Certificate Store Selected by User Trusted Root Certification Authorities |  |
|   | File Name C:\sw\WebRA-v1.0-Win64-01Oct2019\setup\certs\R                  |  |
|   |                                                                           |  |
|   | < >>                                                                      |  |
|   |                                                                           |  |
|   |                                                                           |  |
|   |                                                                           |  |
|   |                                                                           |  |
|   | <u> </u>                                                                  |  |

**6.4.7** A prompt will appear informing about the successful import of the certificate.

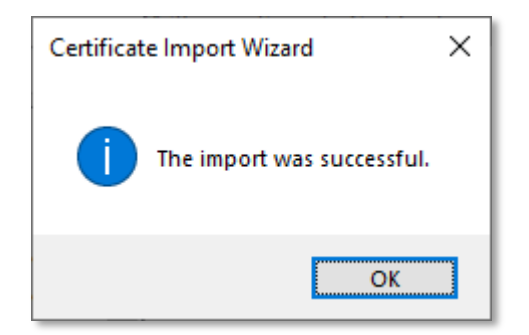

If you want to deploy the application for testing purpose you may want to use a self-signed certificate for proof of concept.

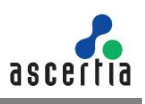

## 6.5 Generate a Self -Signed Certificate

For testing purpose or proof of concept, mostly a self-signed certificate will be required. It is easy to create a self-signed certificate with IIS.

#### 6.5.1 Launch the IIS Manager.

| ile View Help |                                                                                                    |                                                                                                    |
|---------------|----------------------------------------------------------------------------------------------------|----------------------------------------------------------------------------------------------------|
| Connections   | WEBDEV_01 Home  Fitter                                                                                                    | Actions<br>Manage Server<br>Plastat<br>Start<br>Start<br>Start<br>Start<br>View Application Paols<br>View Stars<br>Change ANT Framework Version<br>Plate<br>Online Help |
|               | S     Image: Solution of the solution of the solutio |                                                                                                    |

6.5.2 Click the Server Name from the Server Connections.

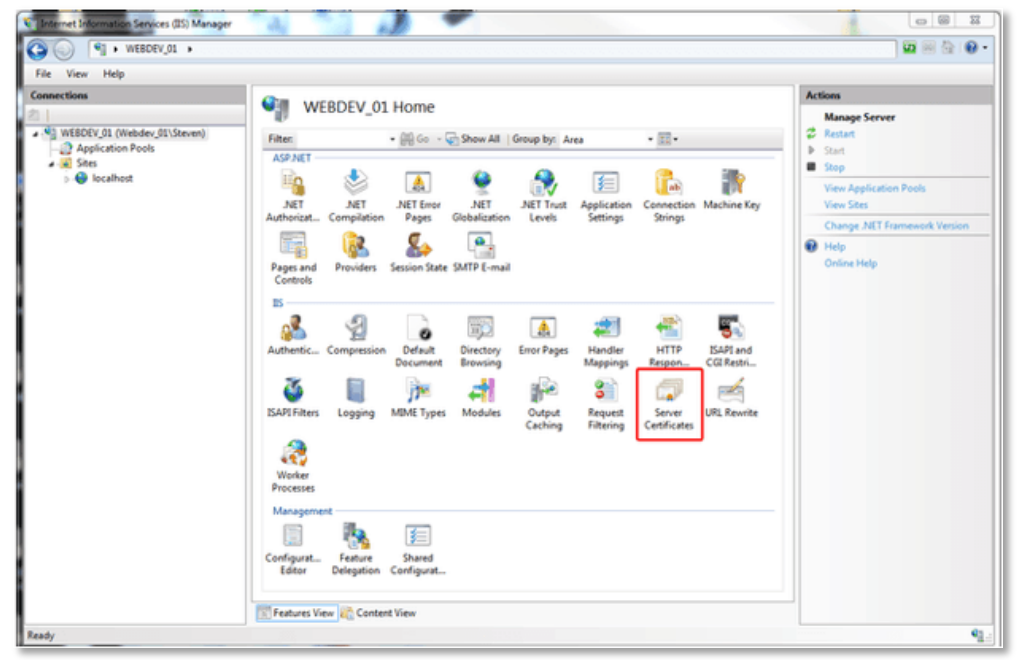

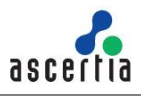

6.5.3 Double-click on Server Certificates from the IIS section in the middle panel.

| Internet Information Services (IIS) Manager                                                                                                    |                                                 |                                                               |                                               |                                             |                                                                                                    |
|----------------------------------------------------------------------------------------------------|-------------------------------------------------|---------------------------------------------------------------|-----------------------------------------------|---------------------------------------------|----------------------------------------------------------------------------------------------------|
| (2) (3) * WEBDEV_01 +                                                                                                    |                                                 |                                                               |                                               |                                             | 🖬 🗐 🟠 🔞 •                                                                                                    |
| File View Help                                                                                                    |                                                 |                                                               |                                               |                                             |                                                                                                    |
| File View Help<br>Connections<br>Connections<br>Con | Server Cet<br>Use this feature to reque<br>Name | rtificates<br>st and manage certificates that if<br>Issued To | he Web server can use with Web s<br>Issued By | ites configured for SSL.<br>Expiration Date | Actions Import_ Create Certificate Request Complete Certificate Request Create Domain Certificate Create Self-Signed Certificate Phelp Online Help |
| Ready                                                                                                    | ۲ - Teatures View کرد                           | ent View                                                      |                                               |                                             | ,<br>•                                                                                                    |

6.5.4 Click Create Self-Signed Certificate... under the right Actions column.

| Create Self-Signed Certificate                                                                                        | 8 X    |
|----------------------------------------------------------------------------------------------------|--------|
| Specify Friendly Name                                                                                                 |        |
| Specify a file name for the certificate request. This information can be sent to a certificate authority for signing: |        |
| Specify a friendly name for the certificate:                                                                          |        |
|                                                                                                    |        |
|                                                                                                    |        |
|                                                                                                    |        |
|                                                                                                    |        |
| ОК                                                                                                    | Cancel |

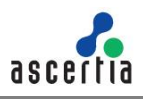

6.5.5 Provide a meaningful name and press OK.

| ) Internet Information Services (IIS) Manager |                                                                |                                                                             |                                                              |                                                              | C C X                                                                                                    |
|-----------------------------------------------|----------------------------------------------------------------|-----------------------------------------------------------------------------|--------------------------------------------------------------|--------------------------------------------------------------|----------------------------------------------------------------------------------------------------|
| () () () () () () () () () () () () () (      |                                                                |                                                                             |                                                              |                                                              |                                                                                                    |
| File View Help                                |                                                                |                                                                             |                                                              |                                                              |                                                                                                    |
| File View Help<br>Connections                 | Server Ce<br>Use this feature to reque<br>Name<br>localhootssl | rtificates<br>st and manage certificates that the<br>Issued To<br>Webdec,01 | ne Web server can use with Web sit<br>Issued By<br>Webdev,01 | tes configured for SSL.<br>Expiration Date<br>2/20/2013 7:00 | Actions<br>Import<br>Create Certificate Request<br>Complete Certificate Request<br>Create Self-Signed Certificate<br>Profeste Self-Signed Certificate<br>Help<br>Online Help |
|                                               | *                                                              | m                                                                           |                                                              | ,                                                            |                                                                                                    |
| Ready                                         |                                                                |                                                                             |                                                              |                                                              | <b>q</b>                                                                                                    |

Now you have an SSL certificate that is self-signed and is valid for one year. You can select this certificate for creation of HTTPS binding for testing and proof of concept purposes.

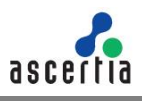

## 6.6 Generate a CSR for an SSL Certificate

To generate a self-signed SSL certificate follow the steps below:

6.6.1 Launch certim.msc from the command prompt.

| ᡖ ce         | ertlm - [Ce    | ertificates - Local Computer | \Perso | nal]                            |         |       | -         |           | ×            |    |
|--------------|----------------|------------------------------|--------|---------------------------------|---------|-------|-----------|-----------|--------------|----|
| <u>F</u> ile | <u>A</u> ction | <u>V</u> iew <u>H</u> elp    |        |                                 |         |       |           |           |              |    |
| 🔶 📫          | ) 🖄 🖥          | T 🗋 🖬 🖬 🖬 🖬                  |        |                                 |         |       |           |           |              |    |
| Ce           | rtificates     | - Local Computer             |        | <ul> <li>Object Type</li> </ul> |         |       |           |           |              |    |
| v 📑          | Trus           | Find Certificates            |        | There are no it                 | tems to | o sho | w in this | view.     |              |    |
| > 🗎          | Ente           | All Tasks                    | >      | Find Certificates               |         |       |           |           |              |    |
| v 🗎          | Inte           | View                         | >      | Request New Certificate         |         |       |           |           |              |    |
|              |                | Refresh                      |        | Import                          |         |       |           |           |              |    |
| > 🖺          | Trus           | Export List                  |        | Advanced Operations             | >       |       | Create    | Custom    | Request      |    |
| > 📫          | Unt            | Help                         |        |                                 |         |       | Manag     | e Enrollı | ment Policie | 25 |
| > 📫          | Trusted        | People                       | les    |                                 |         |       |           |           |              |    |

6.6.2 From the left menu, select and right-click the Personal folder. From the context menu, select All Tasks > Advanced Operations > Create Custom request. A new dialog will appear for certificate enrollment.

|                                                                                                    | -           |             | X     |
|----------------------------------------------------------------------------------------------------|-------------|-------------|-------|
| 🙀 Certificate Enrollment                                                                                                    |             |             |       |
| Before You Begin                                                                                                    |             |             |       |
| The following steps will help you install certificates, which are digital credentials use<br>networks, protect content, establish identity, and do other security-related tasks. | ed to conne | ect to wire | eless |
| Before requesting a certificate, verify the following:                                                                                                    |             |             |       |
| Your computer is connected to the network<br>You have credentials that can be used to verify your right to obtain the certificate                                                |             |             |       |
|                                                                                                    |             |             |       |
|                                                                                                    |             |             |       |
|                                                                                                    |             |             |       |
|                                                                                                    |             |             |       |
|                                                                                                    |             |             |       |
|                                                                                                    | Next        | Can         | cel   |
| L                                                                                                    | next        | Call        | cei   |

6.6.3 Press Next to proceed.

|     |                                                                                                    | -             |           | ×  |
|-----|----------------------------------------------------------------------------------------------------|---------------|-----------|----|
| 🔄 C | ertificate Enrollment                                                                                                    |               |           |    |
|     | Select Certificate Enrollment Policy                                                                                                    |               |           |    |
|     | Certificate enrollment policy enables enrollment for certificates based on predefined<br>Certificate enrollment policy may already be configured for you. | l certificate | templates | i. |
|     | Configured by you                                                                                                    |               | Add Ne    | w  |
|     | Proceed without enrollment policy                                                                                                    |               |           |    |
|     |                                                                                                    |               |           |    |
|     |                                                                                                    |               |           |    |
|     |                                                                                                    |               |           |    |
|     |                                                                                                    |               |           |    |
|     |                                                                                                    |               |           |    |
|     | E                                                                                                    | <u>N</u> ext  | Canc      | el |

#### 6.6.4 Select Proceed without enrollment policy then click Next.

| 🛱 Certificate Enrollment                        |                                                                                                    |  |
|-------------------------------------------------|----------------------------------------------------------------------------------------------------|--|
| Custom request                                  |                                                                                                    |  |
| Chose an option from                            | the list below and configure the certificate options as required.                                                 |  |
| Template:                                       | (No template) CNG key $\checkmark$                                                                                |  |
|                                                 | Suppress default extensions                                                                                       |  |
| Request format:                                 | <u>PKCS #10</u>                                                                                                   |  |
|                                                 | <u>О с</u> мс                                                                                                    |  |
| Note: Key archival is<br>option is specified in | not available for certificates based on a custom certificate request, even when this<br>the certificate template. |  |
|                                                 |                                                                                                    |  |
|                                                 |                                                                                                    |  |
|                                                 |                                                                                                    |  |
|                                                 | <u>N</u> ext Cancel                                                                                               |  |

6.6.5 Accept the default values and press Next without changing anything

|                |                                                                                                  |                                                         | -            |                       | ×   |
|----------------|--------------------------------------------------------------------------------------------------|---------------------------------------------------------|--------------|-----------------------|-----|
| 📮 Certifica    | te Enrollment                                                                                    |                                                         |              |                       |     |
| Certi          | ificate Information                                                                              |                                                         |              |                       |     |
| Click<br>reque | Next to use the options already<br>st, and then click Next.                                      | / selected for this template, or click Details to custo | omize th     | e certifica           | ite |
|                | Custom request                                                                                   | ③ STATUS: Available                                     |              | Details               |     |
|                | The following options describe<br>Key usage:<br>Application policies:<br>Validity period (days): | the uses and validity period that apply to this type    | e of certi   | ificate:<br>roperties |     |
|                |                                                                                                  |                                                         |              |                       |     |
|                |                                                                                                  |                                                         | <u>N</u> ext | Can                   | cel |

6.6.6 Click Details and the Properties button will appear. Click Properties.

| Certificate Properties                                                                          |                                                       | ×                                                                          |
|-------------------------------------------------------------------------------------------------|-------------------------------------------------------|----------------------------------------------------------------------------|
| General Subject Extensions                                                                      | Private Key                                           |                                                                            |
| The subject of a certificate is<br>can enter information about<br>can be used in a certificate. | the user or computer to t<br>the types of subject nam | which the certificate is issued. You<br>e and alternative name values that |
| Subject of certificate                                                                          |                                                       |                                                                            |
| The user or computer that is                                                                    | receiving the certificate                             |                                                                            |
| Subject name:                                                                                   | _                                                     |                                                                            |
| <u>T</u> ype:                                                                                   |                                                       | CN=webra.pki.acme.com                                                      |
| Full DN V                                                                                       | , Add >                                               | O=ACME                                                                     |
| <u>V</u> alue:                                                                                  | < Paraova                                             | C=GB                                                                       |
|                                                                                                 | < Remove                                              |                                                                            |
| Alternative name:                                                                               |                                                       |                                                                            |
| Туре:                                                                                           |                                                       | DNS                                                                        |
| DNS ~                                                                                           | •                                                     | webra.pki.acme.com                                                         |
| Val <u>u</u> e:                                                                                 | Addis                                                 |                                                                            |
|                                                                                                 | Auuz                                                  |                                                                            |
|                                                                                                 | < Remove                                              |                                                                            |
|                                                                                                 |                                                       |                                                                            |
|                                                                                                 |                                                       |                                                                            |
|                                                                                                 |                                                       |                                                                            |
|                                                                                                 | OK                                                    | Cancel <u>A</u> pply                                                       |

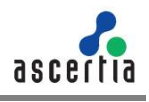

6.6.7 Select the Subject tab from the top. For subject name enter CN=webra.pki.acme.com,

OU=Web Servers, O=ACME, C=GB in the value and press Add >. For Alternate name enter DNS value as webra.pki.acme.com.

These values are the sample values used for certificate creation and can be replaced with the realistic data.

| Certificate Properties                                                                                                    |       | $\times$ |
|----------------------------------------------------------------------------------------------------|-------|----------|
| General Subject Extensions Private Key                                                                                                    |       |          |
| The following are the certificate extensions for this certificate type.                                                                                                    |       | ^        |
| Key usage                                                                                                    | ^     |          |
| The key usage extension describes the purpose of a certificate.  Available options: CRL signing Data encipherment Decipher only Encipher only Key agreement Key certificate signing  CMAke these key usages critical |       |          |
|                                                                                                    |       |          |
| Extended Key Usage (application policies)                                                                                                    | •     |          |
| <u>B</u> asic constraints                                                                                                    | *     |          |
| OK Cancel                                                                                                    | Apply | •        |

- **6.6.8** Select the Extensions tab from the top. Select the Key usage option from the drop down extensions. Now from the Available options, choose the following:
- Digital signature
- Key encipherment
- Non repudiation

Make sure you tick the Make these key usages critical checkbox.

**6.6.9** Now select the Extended Key Usage (application policies) from the drop down, and Server Authentication from the list.

| Certificate Properties                                                                                                    |                                                                                                    | ×   |
|----------------------------------------------------------------------------------------------------|----------------------------------------------------------------------------------------------------|-----|
| General Subject Extensions Private Key                                                                                                    |                                                                                                    |     |
| Extended Key Usage (application policies)<br>An application policy (called enhanced key usage in 1<br>certificate can be used. Select the application policy of<br>certificates issued by this template.<br>Available options: | <ul> <li>Windows 2000) defines how a required for valid signatures of</li> <li>Selected options:</li> </ul> | ^   |
| Client Authentication<br>Code Signing<br>Secure Email<br>Time Stamping<br>Microsoft Trust List Signin<br>Microsoft Trust List Signin<br>IP security tunnel termina<br>IP security tunnel termina<br>IP security user           | Server Authentication                                                                                       |     |
| Make the Extended Key Usage critical                                                                                                    | < >                                                                                                    |     |
| Basic constraints                                                                                                    | ~                                                                                                    |     |
| Include Symmetric algorithm                                                                                                    | •                                                                                                    | ~   |
| Ok                                                                                                    | Cancel App                                                                                                  | oly |

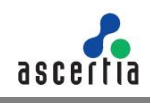

**6.6.10** Select the Private Key tab from the top. Select the Cryptographic Service Provider option from the first drop down and Key options from the second drop down. Change the Key size to 2048 and click OK. The Certificate Enrollment screen will appear again.

| Certificate Properties                                     | ×     |
|------------------------------------------------------------|-------|
|                                                            |       |
| General Subject Extensions Private Key                     |       |
| Cryptographic Service Provider                             | ~     |
|                                                            |       |
| Key options                                                | ^     |
| Set the key length and export options for the private key. |       |
| Key size: 2048 ~                                           |       |
| Make private key exportable                                |       |
| Allow private key to be archived                           |       |
| Strong private key protection                              |       |
|                                                            |       |
| Select <u>H</u> ash Algorithm                              | *     |
|                                                            |       |
| Select Signature Format                                    | ~     |
|                                                            |       |
| Key germissions                                            | *     |
|                                                            |       |
|                                                            |       |
|                                                            |       |
| OK Cancel                                                  | Apply |

6.6.11 Press Next to proceed.

|                                                                                           |                                                                                                    | -           |              | >   |
|-------------------------------------------------------------------------------------------|----------------------------------------------------------------------------------------------------|-------------|--------------|-----|
| Certificate Enrollment                                                                    |                                                                                                    |             |              |     |
| Certificate Information                                                                   |                                                                                                    |             |              |     |
| Click Next to use the options a<br>request, and then click Next.                          | ready selected for this template, or click Details to cι                                                                                      | istomize th | ne certifica | ite |
| Custom request                                                                            | i) STATUS: Available                                                                                                    |             | Details      | ^   |
| The following options de<br>Key usage:<br>Application policies:<br>Validity period (days) | scribe the uses and validity period that apply to this t<br>Digital signature<br>Key encipherment<br>Non repudiation<br>Server Authentication | ype of cert | tificate:    |     |
|                                                                                           |                                                                                                    | E           | iopenies     |     |
|                                                                                           |                                                                                                    |             |              |     |
|                                                                                           |                                                                                                    |             |              | _   |
|                                                                                           | E                                                                                                    | Next        | Can          | cel |

**6.6.12** Browse the location to save the request file and select the Base 64 file format. Press Finish. This request file can be submitted to any CA to create a certificate against this request. Every CA processes the request and generates a certificate as per their own policy. Once the certificate is received from a CA it can be imported into the certificates.

|                                                                                                    | -                     |                       | ×   |
|----------------------------------------------------------------------------------------------------|-----------------------|-----------------------|-----|
| 🙀 Certificate Enrollment                                                                                                    |                       |                       |     |
|                                                                                                    |                       |                       |     |
| Where do you want to save the offline request?                                                                                                    |                       |                       |     |
| If you want to save a copy of your certificate request or want to process the request la<br>to your hard disk or removable media. Enter the location and name of your certificate<br>click Finish. | ter, save<br>request, | the reque<br>and then | st  |
| File Name:                                                                                                    |                       |                       |     |
| C:\sw\webra.pki.acme.com.req                                                                                                    | B                     | rowse                 |     |
| File format:<br>● Bgse 64<br>○ Binary                                                                                                    |                       |                       |     |
|                                                                                                    |                       |                       |     |
|                                                                                                    |                       |                       |     |
|                                                                                                    |                       |                       |     |
|                                                                                                    | inish                 | Can                   | cel |

For further details contact us on sales@ascertia.com or visit www.ascertia.com

\*\*\* End of Document \*\*\*